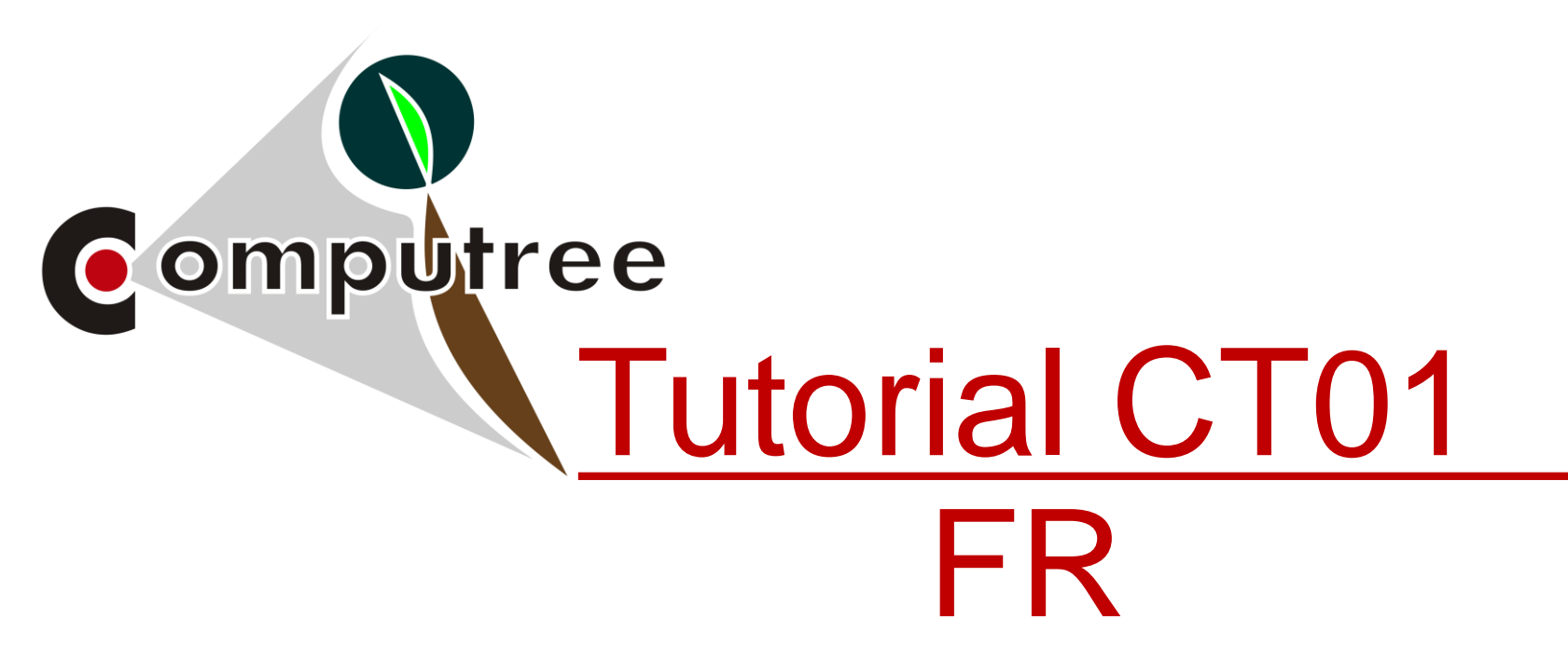

# Organisation générale de l'interface, chargement et affichage d'un nuage

Alexandre Piboule, 19/07/2018, Computre v5.0.169

http://rdinnovation.onf.fr/computree

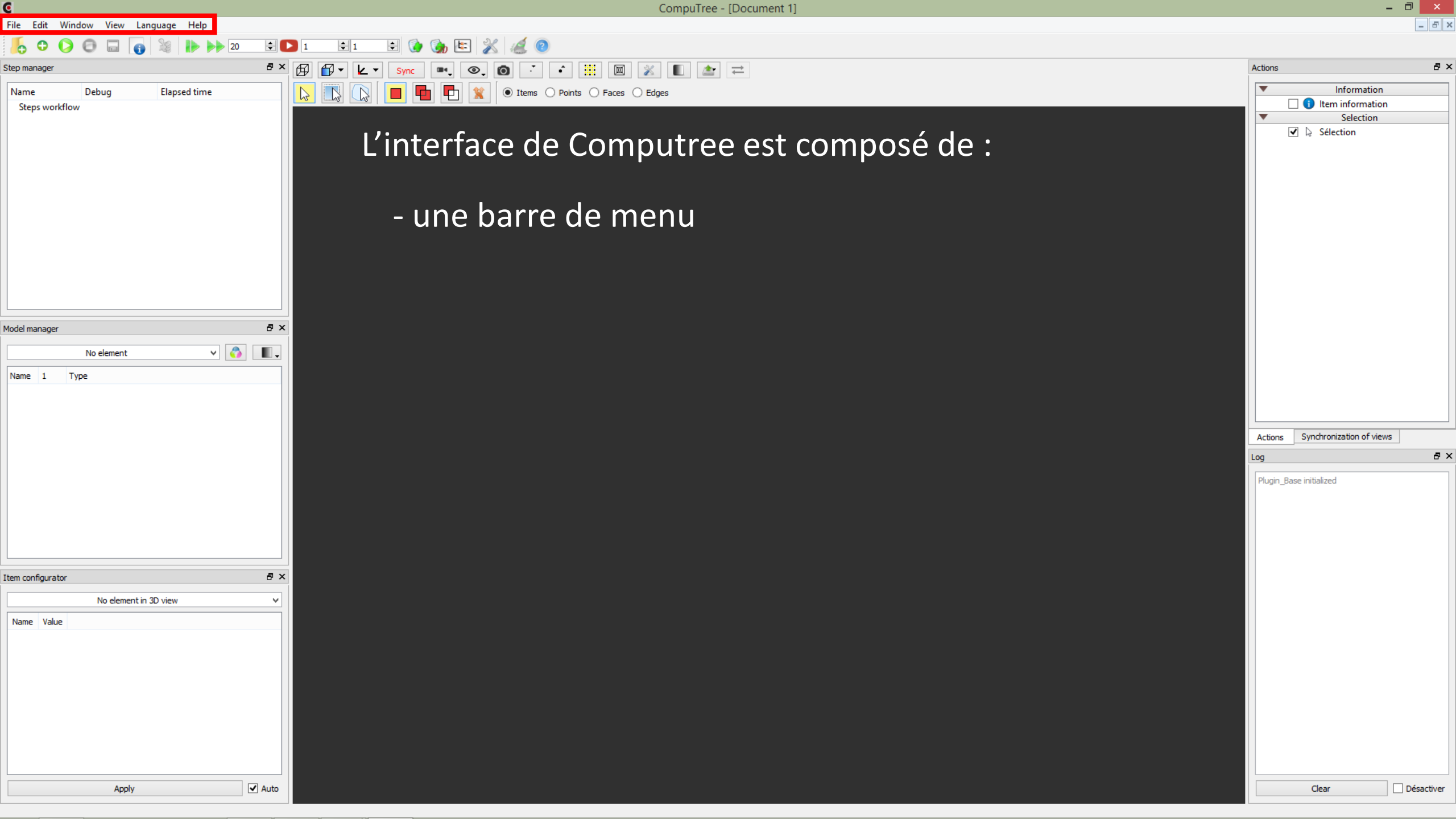

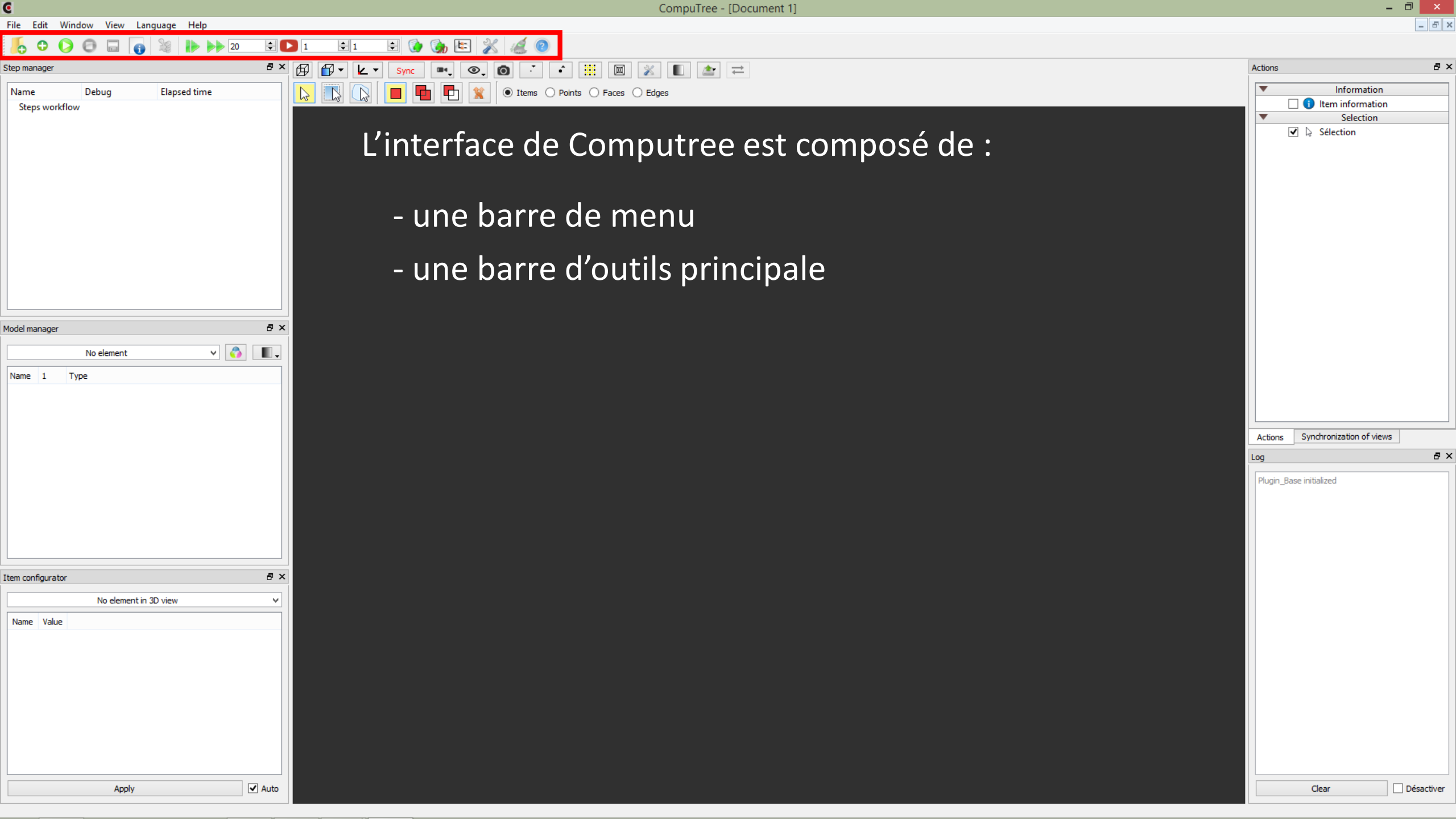

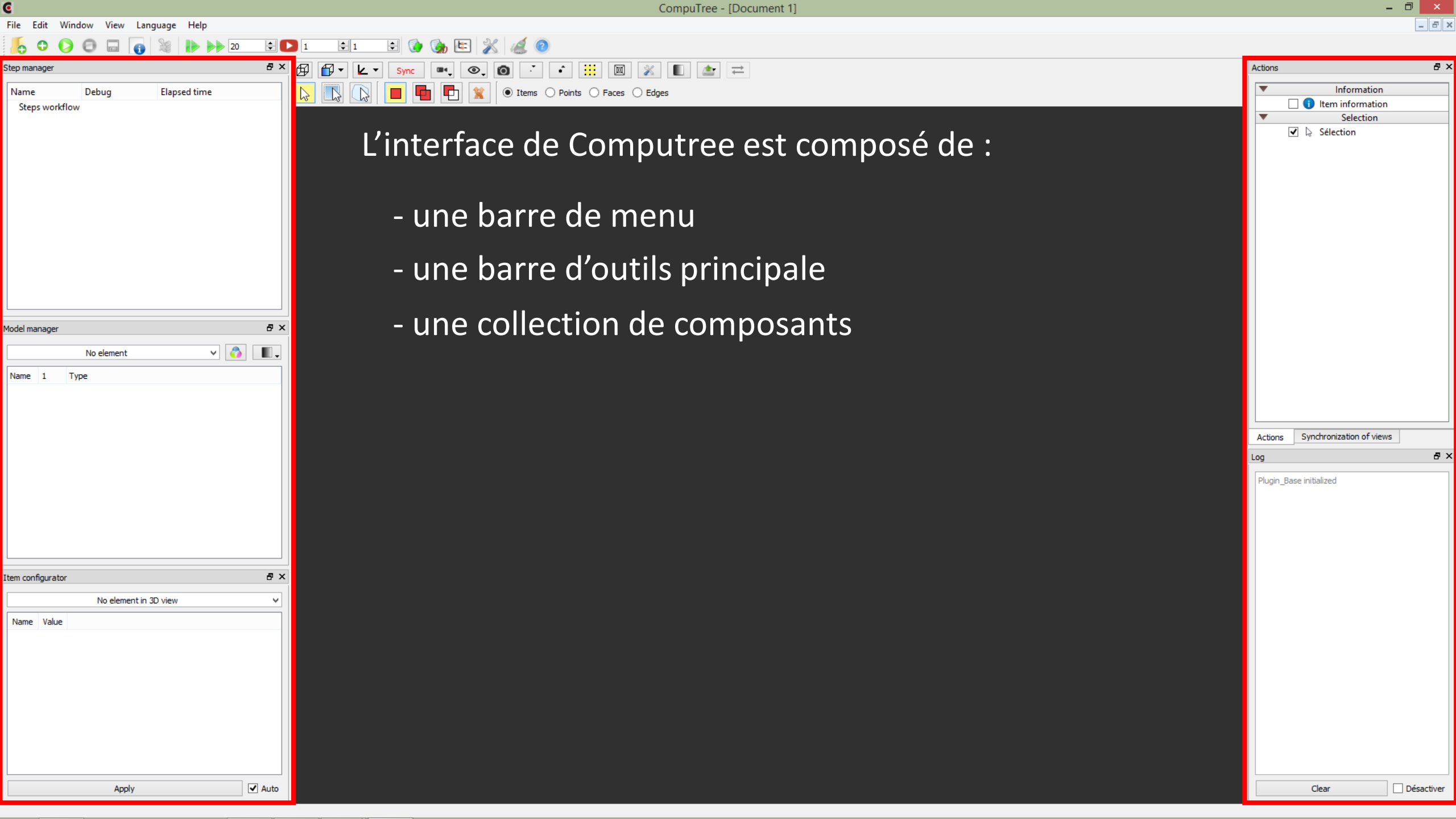

| C                                               | CompuTree - [Document 1]                                                                                                    | -                                |       |
|-------------------------------------------------|----------------------------------------------------------------------------------------------------|----------------------------------|-------|
| File Edit Window View Language Help             |                                                                                                    |                                  | - 8 × |
| 🦺 🗢 🜔 🖨 😱 📓 🕪 🕨 🖻 🖿                             |                                                                                                    |                                  |       |
| Step manager 🗗 🗙                                |                                                                                                    | Actions                          | 8 ×   |
| Name Debug Elapsed time                         | Image: Construction of the sector of the sector of the | Information                      |       |
| SLCPS WORKIOW                                   | L'interface de Computree est composé de :                                                                                                    | Selection                        |       |
|                                                 | - une barre de menu                                                                                                    |                                  |       |
|                                                 | - une barre d'outils principale                                                                                                    |                                  |       |
| Model manager 8 ×                               | <ul> <li>une collection de composants</li> </ul>                                                                                                    |                                  |       |
| Name 1 Type                                     | - une zone pour les vues                                                                                                    |                                  |       |
|                                                 |                                                                                                    |                                  |       |
|                                                 |                                                                                                    | Actions Synchronization of views | _     |
|                                                 |                                                                                                    | Plugin_Base initialized          |       |
| Item configurator 🗗 🗙                           |                                                                                                    |                                  |       |
| No element in 3D view                           |                                                                                                    |                                  |       |
| Name Value                                      |                                                                                                    |                                  |       |
| annha la da da da da da da da da da da da da da |                                                                                                    |                                  |       |

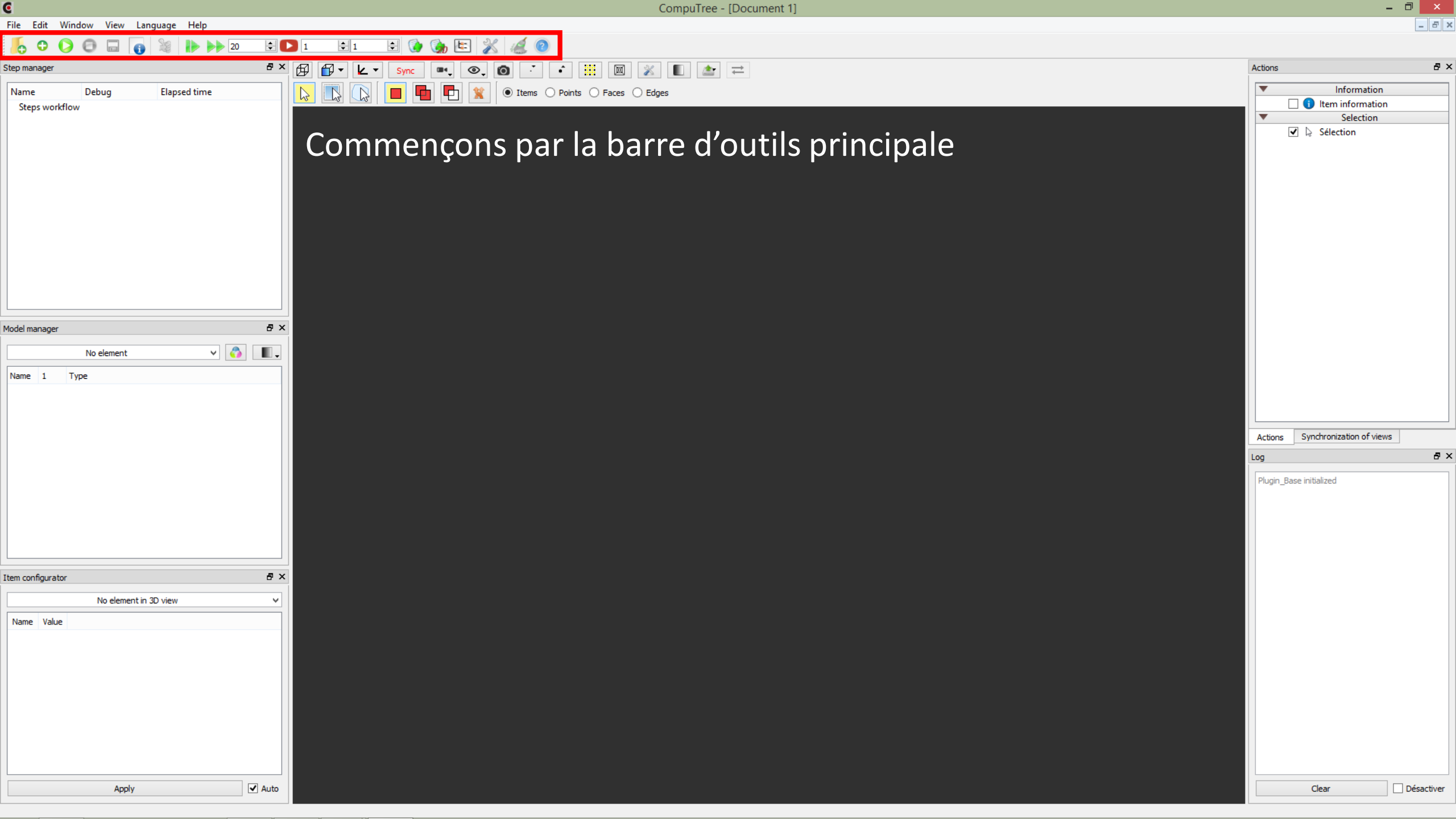

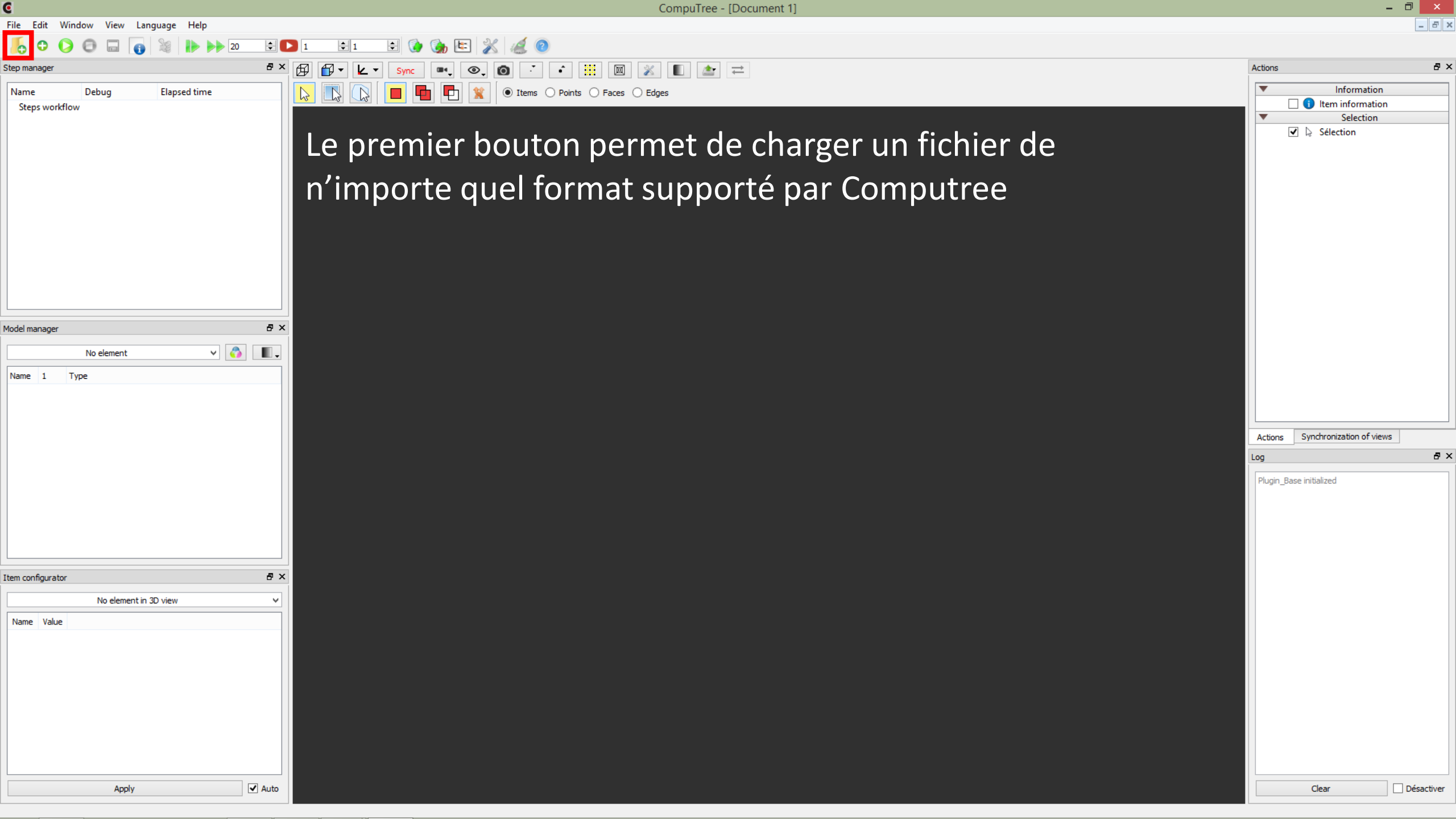

|                                                                                                    |                               |                  |             |          | CompuTree -                                                                                                    | [Document 1]                                                                                |                                                                                   |                                                                                          |                                                        |                                                                           | - D' X                             |
|----------------------------------------------------------------------------------------------------|-------------------------------|------------------|-------------|----------|----------------------------------------------------------------------------------------------------|---------------------------------------------------------------------------------------------|-----------------------------------------------------------------------------------|------------------------------------------------------------------------------------------|--------------------------------------------------------|---------------------------------------------------------------------------|------------------------------------|
| C                                                                                                    |                               | Open a file      |             |          | ×                                                                                                    |                                                                                             |                                                                                   |                                                                                          |                                                        |                                                                           | _ & ×                              |
| € ∋ - ↑ 퉫 → Ce                                                                                                    | e PC → SYSTEME (C:) → z_DON   | NEES → tutorial  |             | ~ C      | Rechercher dans : tutorial                                                                                                    |                                                                                             |                                                                                   |                                                                                          |                                                        |                                                                           |                                    |
| Organiser 👻 Nouveau                                                                                                    | u dossier                     |                  |             |          | ≣≕ ▼ 🔟 🞯                                                                                                    |                                                                                             |                                                                                   |                                                                                          | Action                                                 | ns<br>Information                                                         |                                    |
| 🖳 Ce PC                                                                                                    | Nom                           | Modifié le       | Туре        | Taille   |                                                                                                    |                                                                                             |                                                                                   |                                                                                          |                                                        | 🗌 🚺 Item information                                                      |                                    |
| ▶ Bureau ▶ Images ▶ Mes documents ▶ Murique                                                                                                    | sample_cloud.xyb              | 16/06/2017 10:01 | Fichier XYB | 39 493 k | Ko<br>Tous les fichiers valides (*.xsct2 *.lan *.g                                                                                                    | is ".bin ".png ".vct ".dat ".qrid ".tif ".qri                                               | d *.qtx *.ptx *.prim *.ACE2 *.raw *.vr                                            | t ".kml ".rsw ".xpm ".shp ".ers ".csv ".pi                                               | *.sdat *.mdb *.qff *.ply                               | Selection           Sélection           .dxf *.adf *.bt *.blx *.ter *.ntf | *.prf *.jpg *.hdr *                |
| <ul> <li>Musique</li> <li>Téléchargements</li> <li>Vidéos</li> <li>SYSTEME (C:)</li> <li>ap21954 (\\arbre.for</li> <li>merise (\\172.18.198</li> <li>Réseau</li> </ul> |                               |                  |             |          | Tous les fichiers (*.*)<br>GDAL Erdas .LAN/.GIS (*.lan *.gis)<br>GDAL NOAA NGS Geoid Height Grids (*<br>GDAL Portable Network Graphics (*.png<br>GDAL ldrisi Vector (*.vct)<br>GDAL Service (*.grid)<br>GDAL Carist de grilles 3D LArchitect (*.grid)<br>GDAL OziExplorer Image File (*.*)<br>GDAL Colden Software 7 Binary Grid (*.e<br>GDAL NOAA Vertical Datum .GTX (*.gtx)<br>Fichiers de goints .ptx (*.ptx)<br>GDAL CTable2 Datum Grid Shift (*.*)<br>GDAL GSC Geogrid (*.*)<br>GDAL GSC Geogrid (*.*)<br>GDAL SOT DIMAP (*.*)<br>GDAL LSC (*.ACE2)<br>GDAL VS. Census TIGER/Line (*.*)<br>GDAL VS. Census TIGER/Line (*.*)<br>GDAL VS. Census TIGER/Line (*.*)<br>GDAL VS. Census TIGER/Line (*.*)<br>GDAL VS. Census TIGER/Line (*.*)<br>GDAL VS. Census TIGER/Line (*.*)<br>GDAL VS. Census TIGER/Line (*.*)<br>GDAL VS. Census TIGER/Line (*.*)<br>GDAL VS. Census TIGER/Line (*.*)<br>GDAL SPOT DIMAP (*.*)<br>GDAL SUS (*.*)<br>GDAL SUS (*.*)<br>GDAL SUS (*.*)<br>GDAL SUS (*.*)<br>GDAL SSRI Shapefile (*.shp) | .bin)<br>)<br>lata (*.dat)<br>grd)<br>) (*.pnm)<br>Airspace Format (*.*)<br>(*.kml)         |                                                                                   |                                                                                          |                                                        |                                                                           |                                    |
| <u>N</u> om                                                                                                    | du fichier : sample_cloud.xyb |                  |             | ~        | GDAL GeoRSS (*.*)<br>Tous les fichiers valides (*.xsct2 *.lan *.g<br>*.dem *.gdb *.pgm *.map *.bmp *.gen *                                                                                                    | is *.bin *.png *.vct *.dat *.grid *.tif *.gro<br>.xyb *.pbm *.bil *.rec *.toc *.000 *.ppi * | d *.gtx *.ptx *.pnm *.ACE2 *.raw *.vr<br>*.gml *.obj *.jml *.las *.img *.sql *.gp | t *.kml *.rsw *.xpm *.shp *.ers *.csv *.pi<br>x *.gxf *.hgt *.mem *.dt0 *.dt1 *.dt2 *.js | *.sdat *.mdb *.gff *.ply<br>on *.bna *.gif *.kap *.grl | *.dxf *.adf *.bt *.blx *.ter *.ntf<br>b *.aux *.svg *.dgn *.nat *.til *   | *.prf *.jpg *.hdr *<br>.gmt *.dwg) |
|                                                                                                    |                               |                  |             |          | Ou <u>v</u> rir Annuler .::                                                                                                    |                                                                                             |                                                                                   |                                                                                          |                                                        |                                                                           |                                    |
| tem configurator                                                                                                    |                               | 8×               |             |          |                                                                                                    |                                                                                             |                                                                                   |                                                                                          |                                                        |                                                                           |                                    |
| No elem                                                                                                    | ent in 3D view                | <b>→</b>         |             |          |                                                                                                    |                                                                                             |                                                                                   |                                                                                          |                                                        |                                                                           |                                    |
| Name Value                                                                                                    |                               |                  |             |          |                                                                                                    |                                                                                             |                                                                                   |                                                                                          |                                                        |                                                                           |                                    |
| Арр                                                                                                    | oly 🗸                         | ] Auto           |             |          |                                                                                                    |                                                                                             |                                                                                   |                                                                                          |                                                        | Clear                                                                     | Désactiver                         |
|                                                                                                    |                               |                  |             |          |                                                                                                    |                                                                                             |                                                                                   |                                                                                          |                                                        |                                                                           |                                    |

CompuTree - [Document 1]

- 0 ×

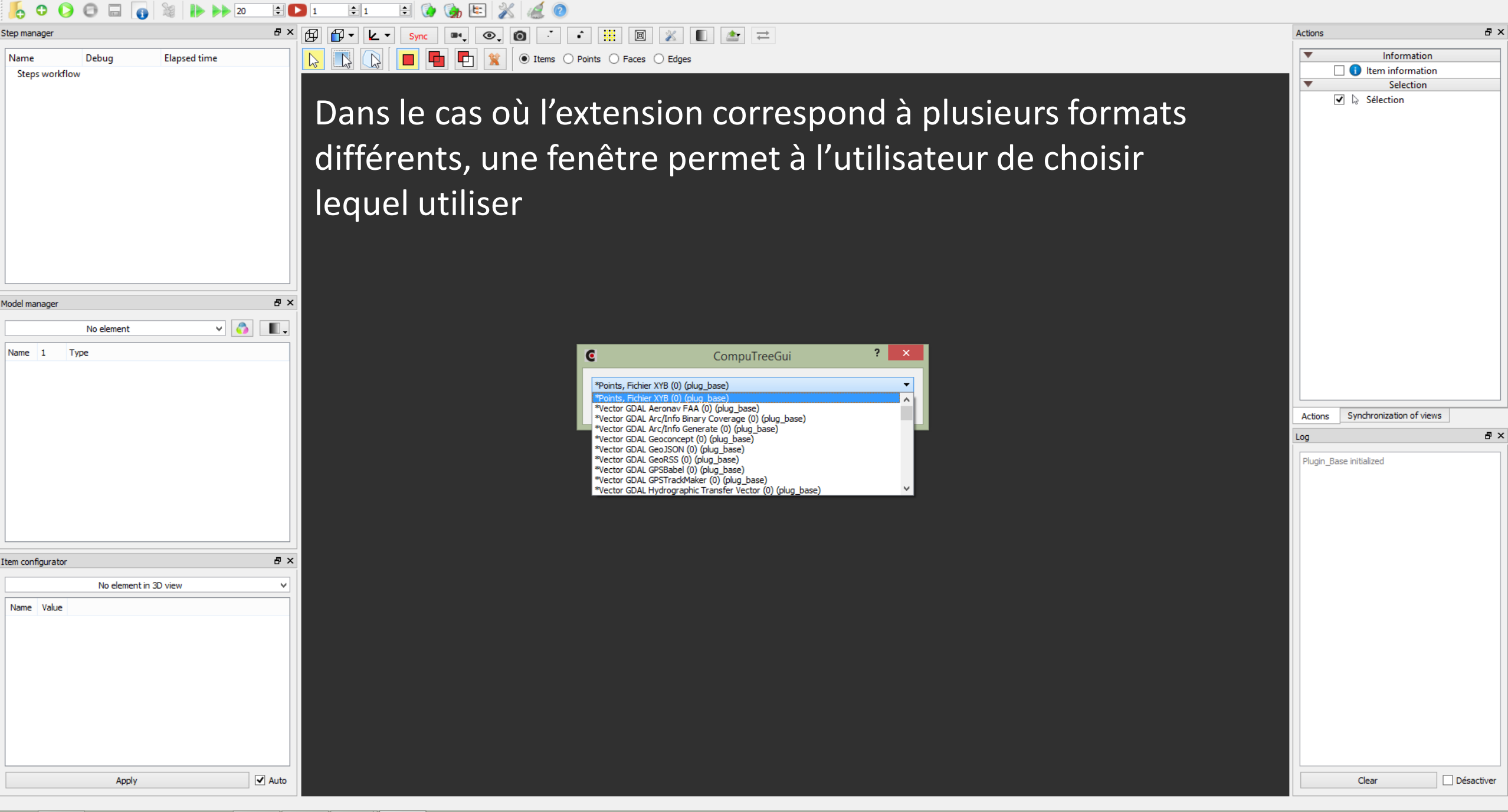

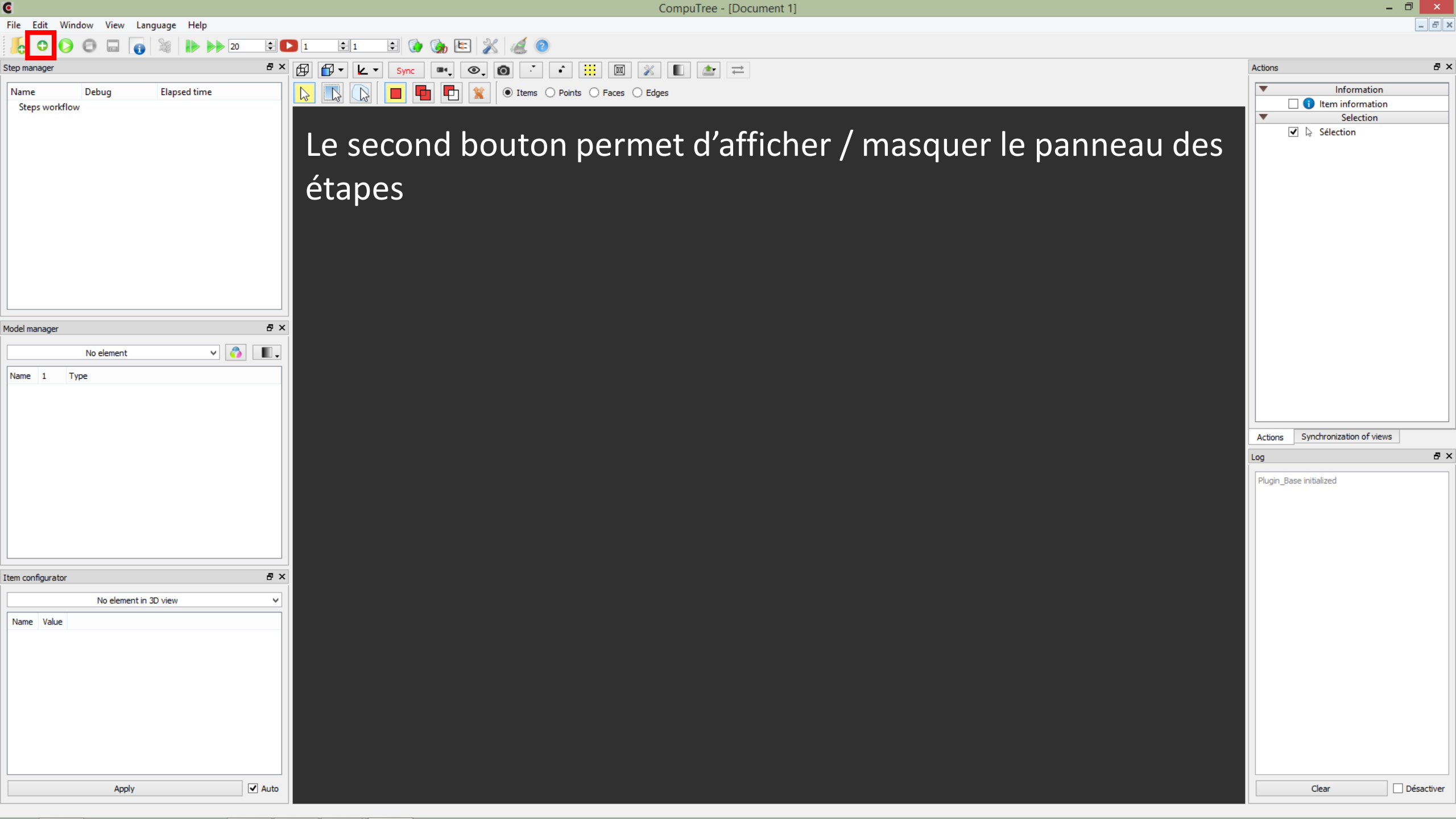

CompuTree - [Document 1]

đΧ

₽×

Désactiver

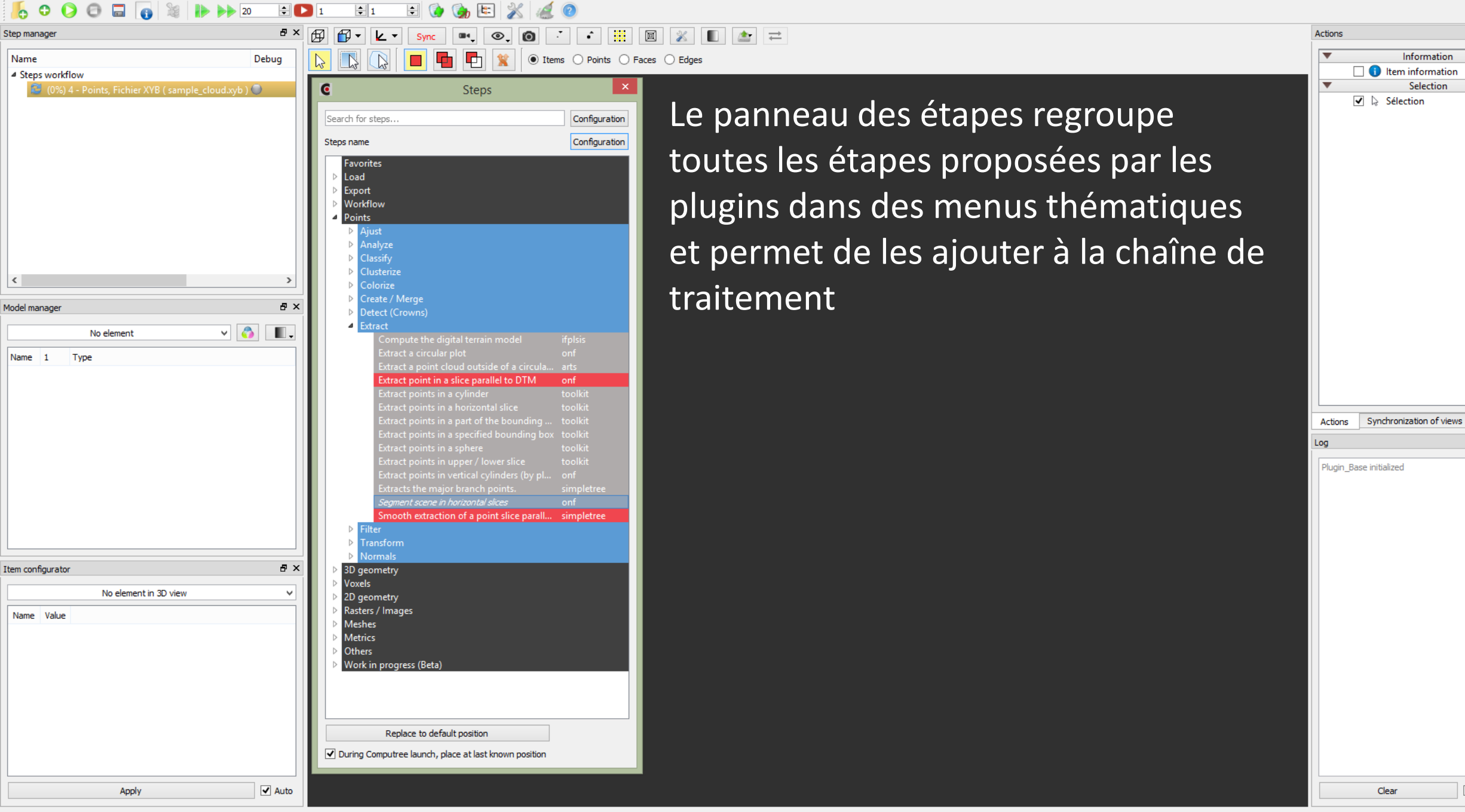

CompuTree - [Document 1]

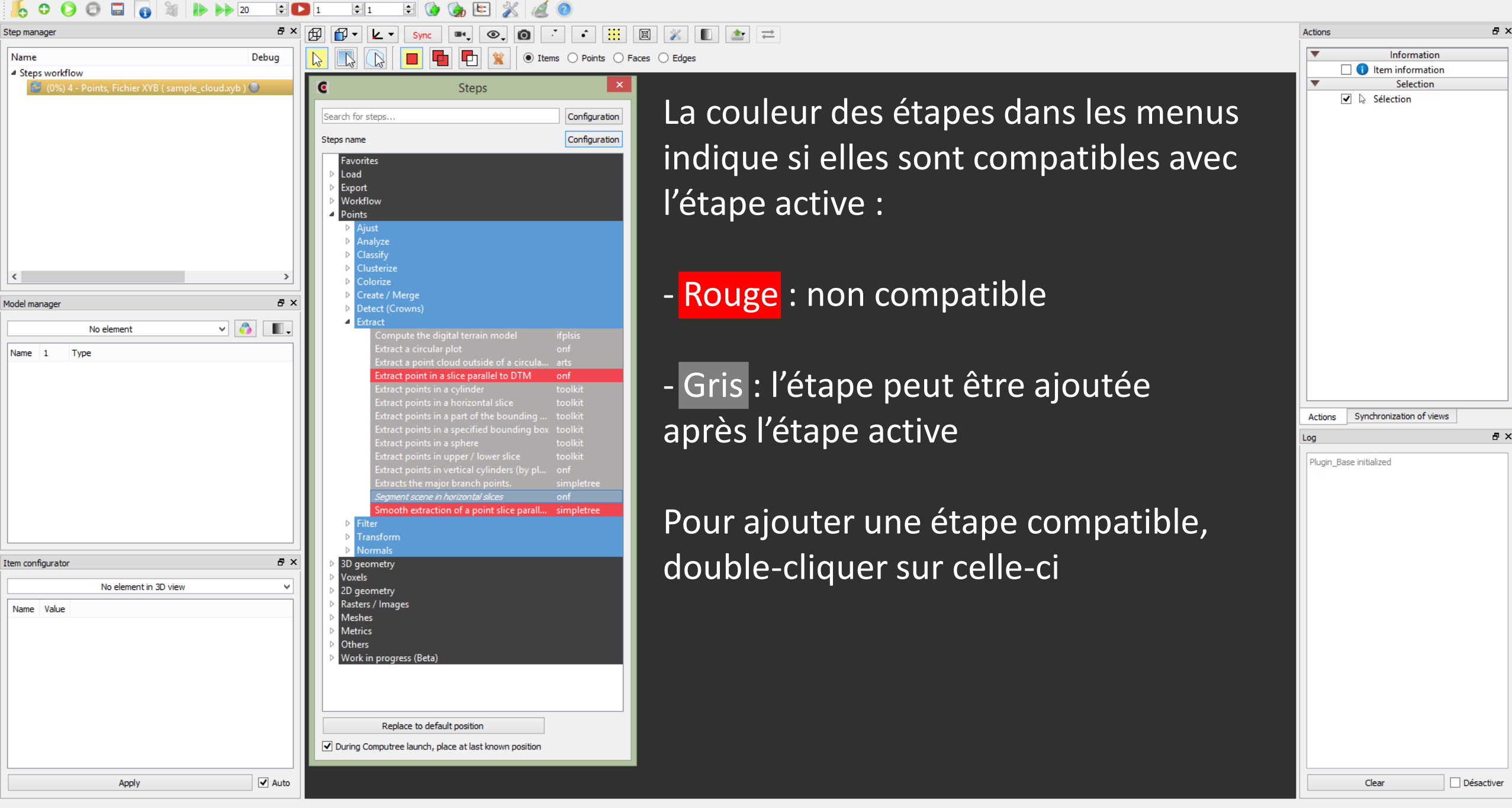

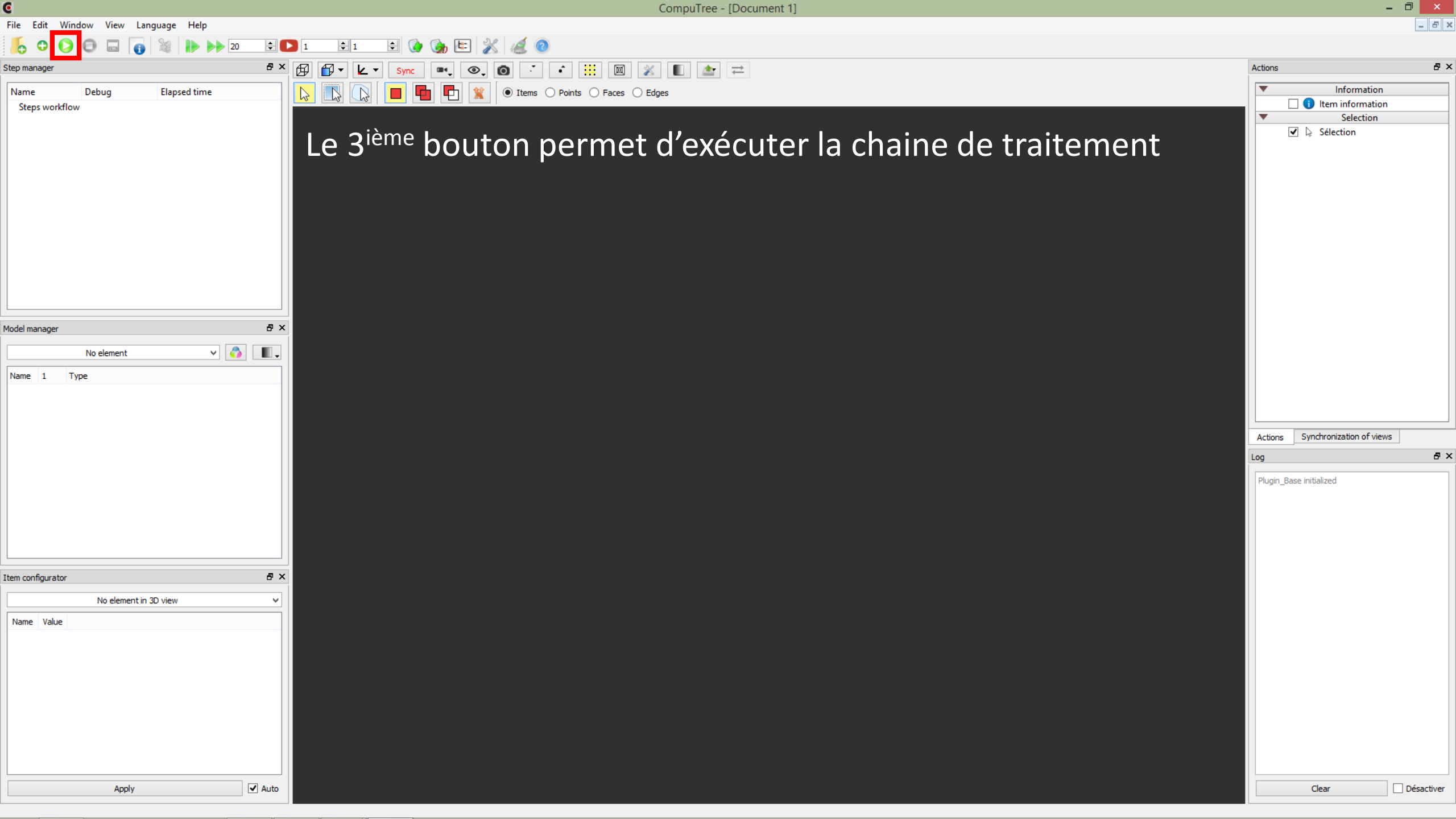

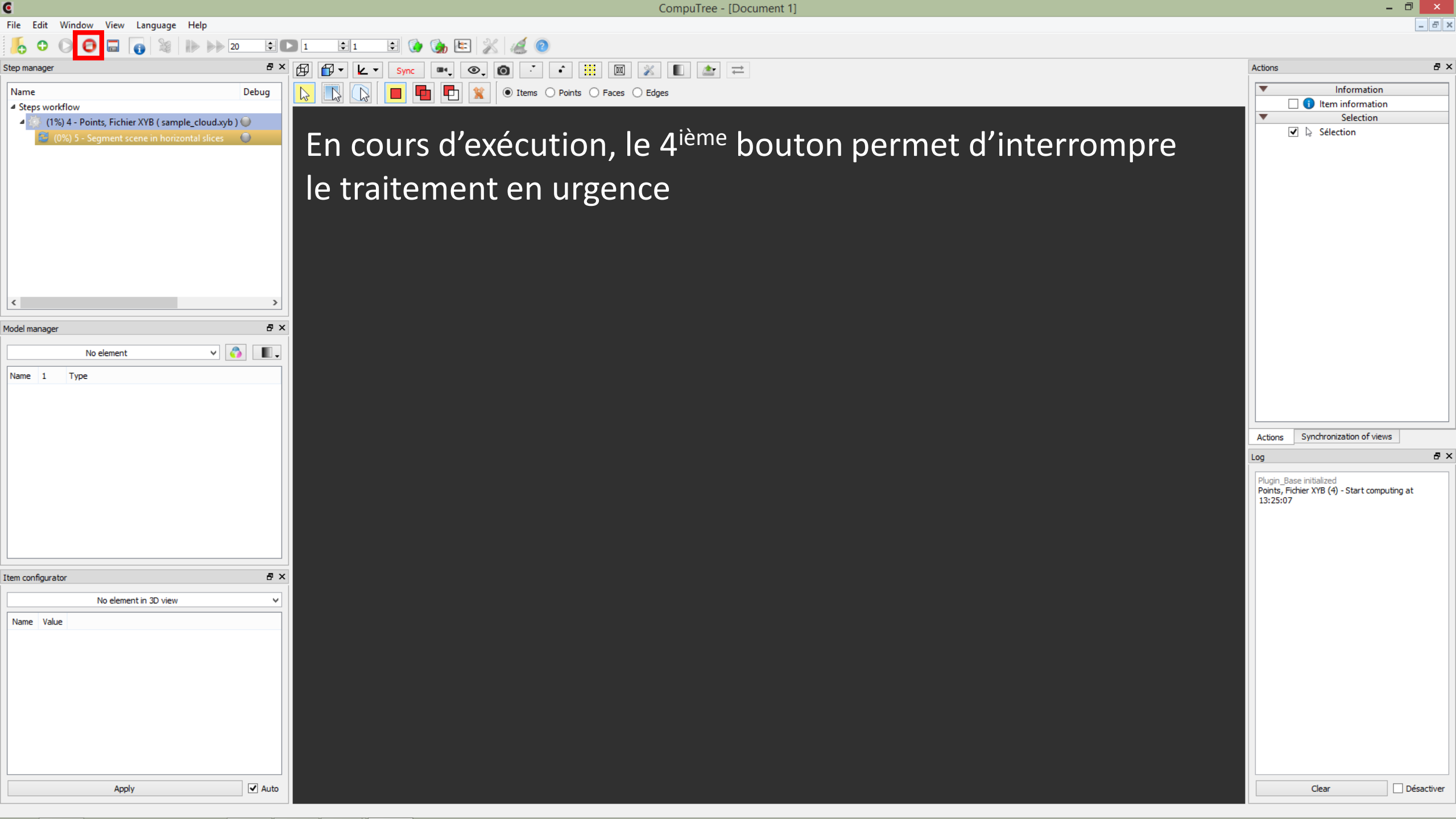

| C                                                                  | CompuTree - [Document 1]                                                                                                    |                                                                                                    | - ¤ ×                                                           |
|--------------------------------------------------------------------|----------------------------------------------------------------------------------------------------|----------------------------------------------------------------------------------------------------|-----------------------------------------------------------------|
| File Edit Window View Language Help                                |                                                                                                    |                                                                                                    | - 5                                                             |
| [6] 🗘 🕞 🔂 🕤 🔂 🕹 🕨 🕨 20                                             | 🛊 🗅 1 🚖 1 🚖 🎲 陆 🏂 🕖                                                                                                    |                                                                                                    |                                                                 |
| Step manager                                                       |                                                                                                    | Actions                                                                                                    | 8:                                                              |
| Name Debu                                                          | A Rest of the second second se |                                                                                                    |                                                                 |
| Steps workflow A - Points Fichier XVB (sample cloud wh) (a)        |                                                                                                    | V Selection                                                                                                    | 1                                                               |
| Result  S - Segment scene in horizontal slices  Clinical constants | Le 5 <sup>ième</sup> bouton permet de sauvegarder la chaine de                                                                                                    | ☑ <table-cell> Sélection</table-cell>                                                                                                    |                                                                 |
|                                                                    | traitament caus forma d'un fichier carint                                                                                                    |                                                                                                    |                                                                 |
|                                                                    | traitement sous forme d'un fichier script                                                                                                    |                                                                                                    |                                                                 |
|                                                                    | Ce script pourra ensuite être chargé à l'aide du premier                                                                                                    |                                                                                                    |                                                                 |
| <                                                                  | , bouton                                                                                                    |                                                                                                    |                                                                 |
| Model manager                                                      | B X DOULON                                                                                                    |                                                                                                    |                                                                 |
| No element 🗸 🏠                                                     |                                                                                                    |                                                                                                    |                                                                 |
| Name 1 Type                                                        |                                                                                                    |                                                                                                    |                                                                 |
|                                                                    |                                                                                                    |                                                                                                    |                                                                 |
|                                                                    |                                                                                                    |                                                                                                    |                                                                 |
|                                                                    |                                                                                                    | Actions Synchronization of view                                                                                                    | NS                                                              |
|                                                                    |                                                                                                    | Log                                                                                                    | Ð                                                               |
|                                                                    |                                                                                                    | Plugin_Base initialized<br>Points, Fichier XYB (4) - Start comp<br>13:25:07<br>Points, Fichier XYB (4) - Computing<br>elapsed time: 0h:0m:0s:571ms<br>ONF_StepSlicePointCloud (5) - Star<br>13:25:07<br>ONF_StepSlicePointCloud (5) - Con<br>completed, elapsed time: 0h:0m:0: | uting at<br>completed,<br>rt computing at<br>nputing<br>s:274ms |
| Item configurator                                                  | ē ×                                                                                                    |                                                                                                    |                                                                 |
| No element in 3D view                                              |                                                                                                    |                                                                                                    |                                                                 |
| Name Value                                                         |                                                                                                    |                                                                                                    |                                                                 |
|                                                                    |                                                                                                    |                                                                                                    |                                                                 |
| Apply                                                              | ✓ Auto                                                                                                    | Clear                                                                                                    | Désactiver                                                      |
|                                                                    |                                                                                                    |                                                                                                    |                                                                 |

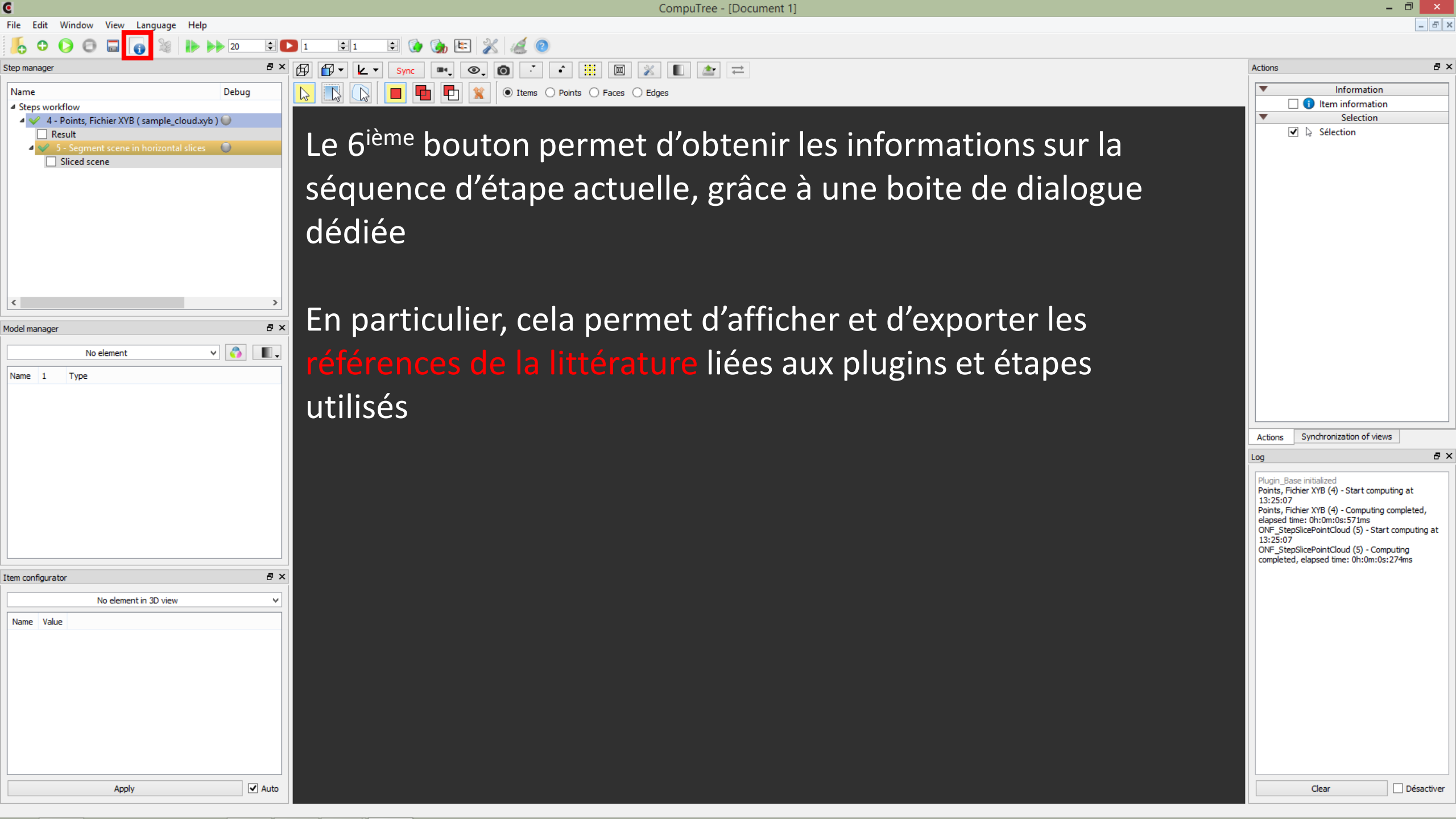

. 🗇 🛛 ×

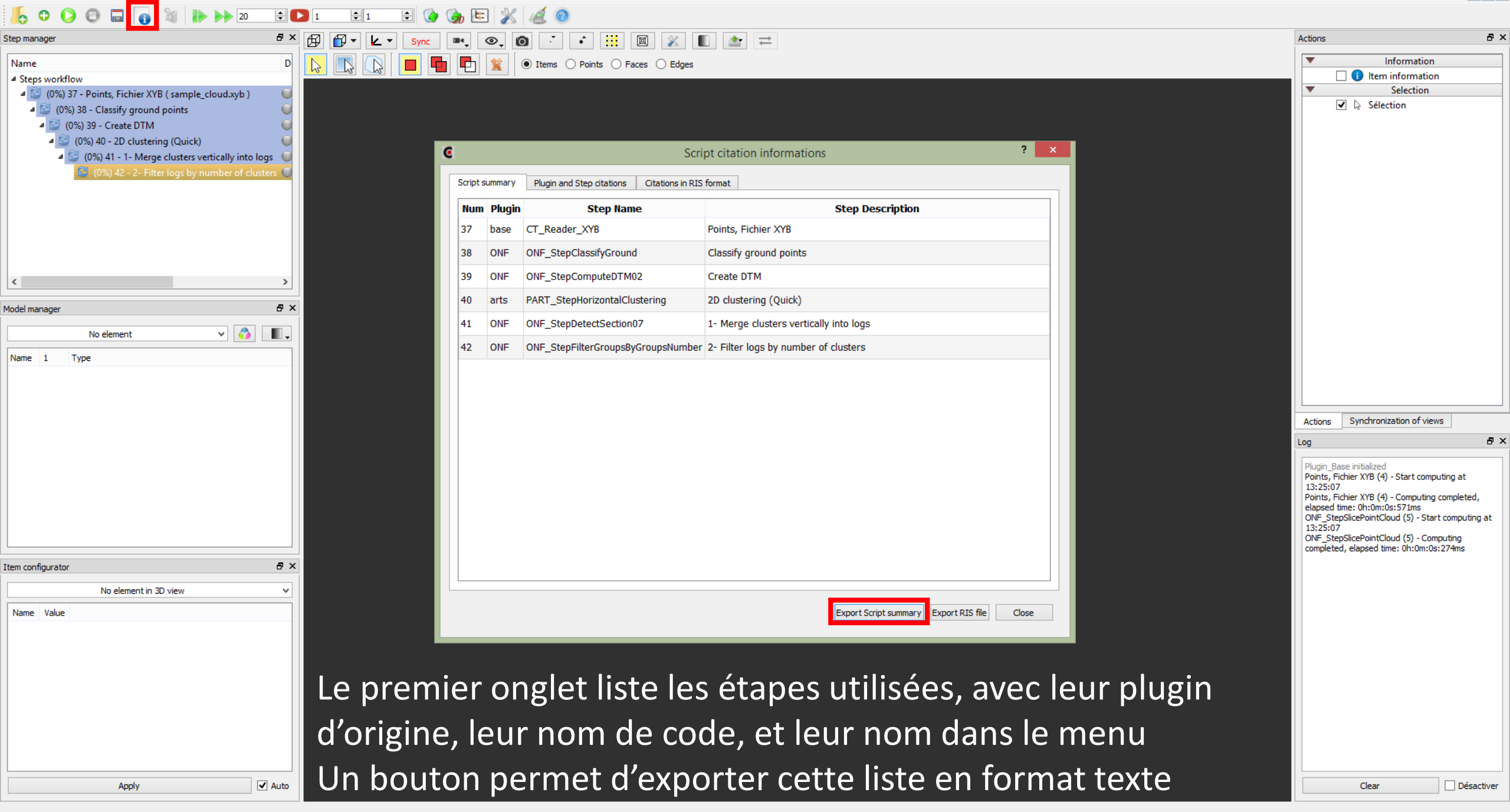

- 0 ×

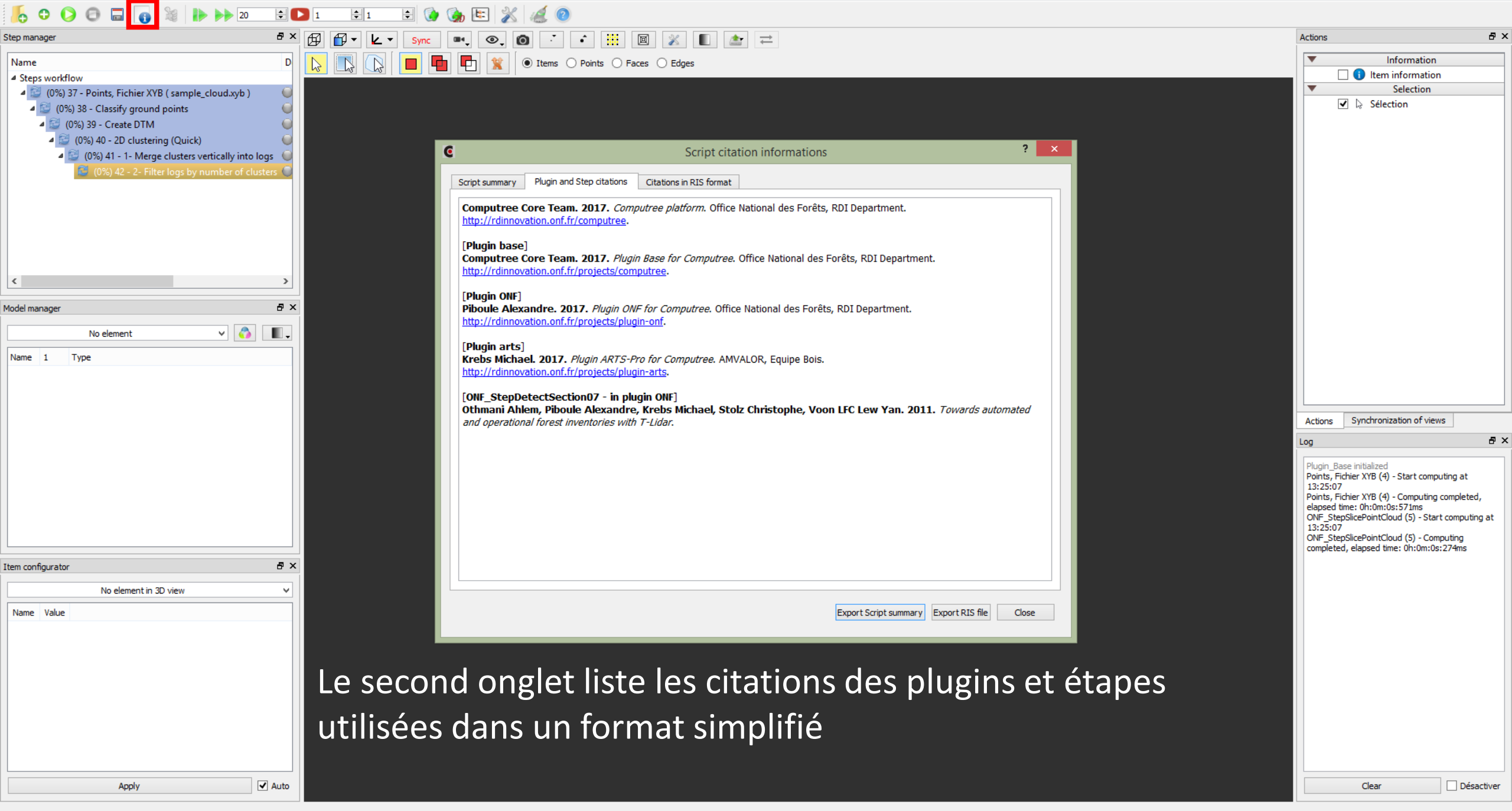

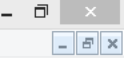

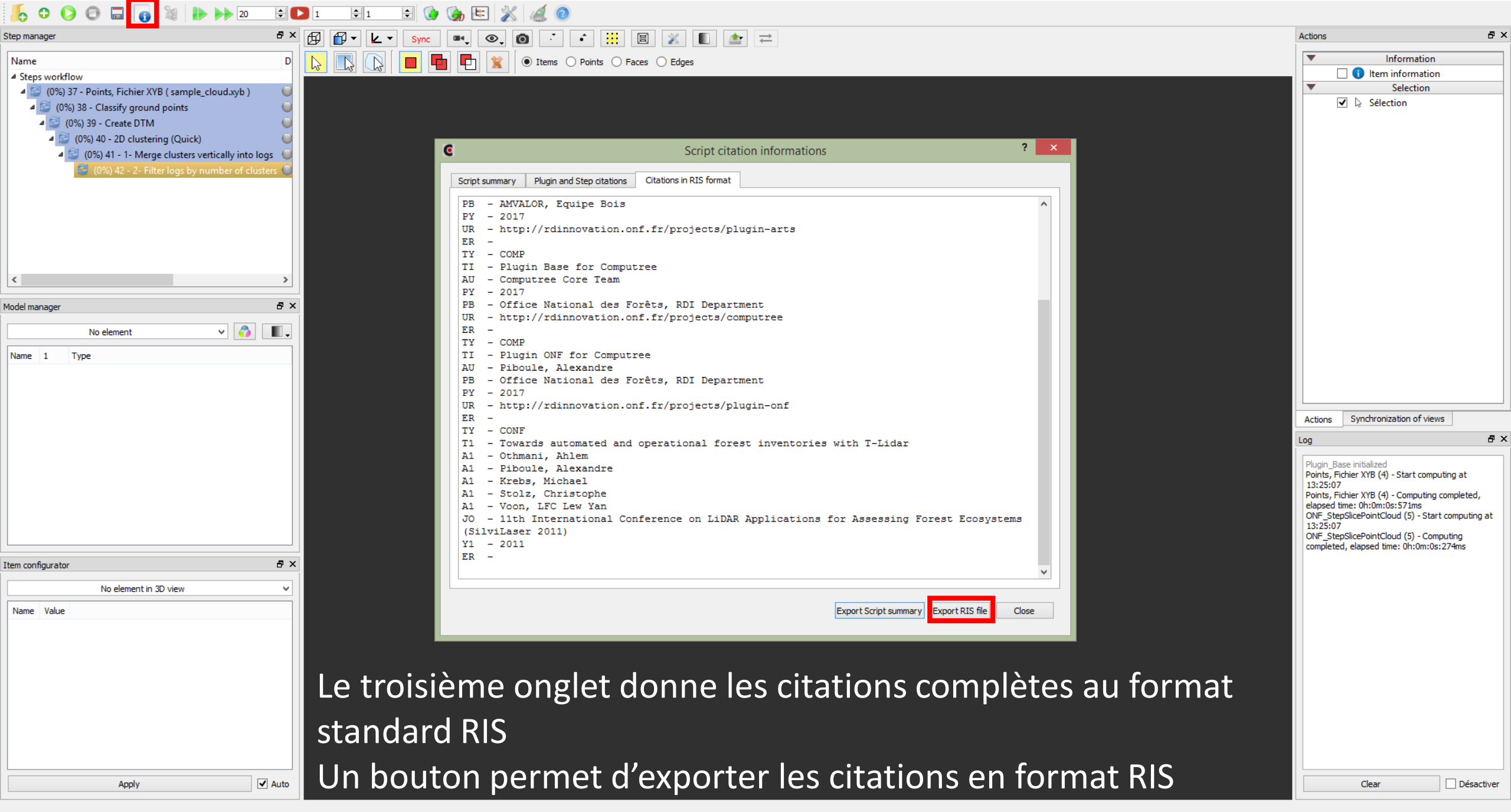

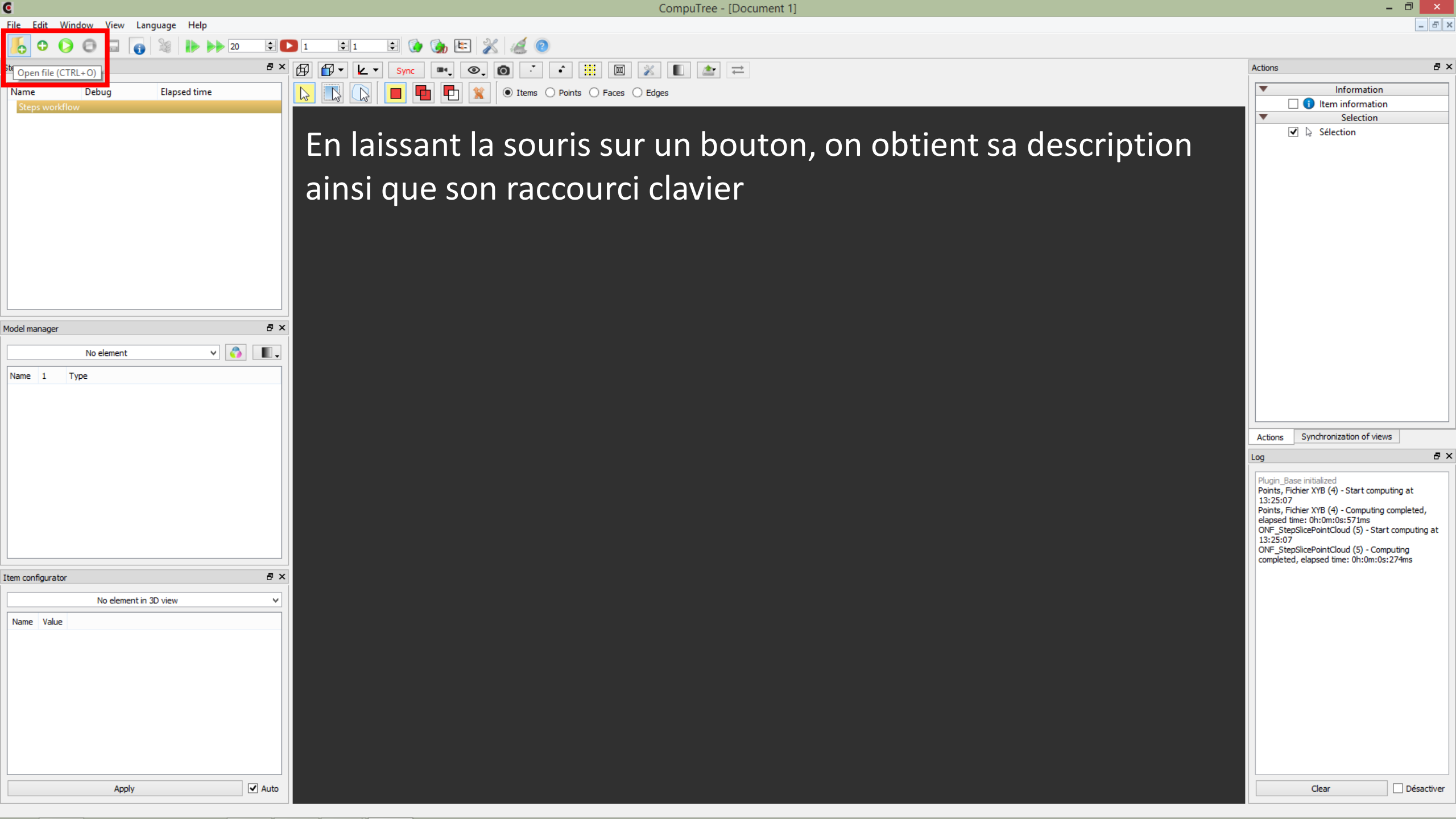

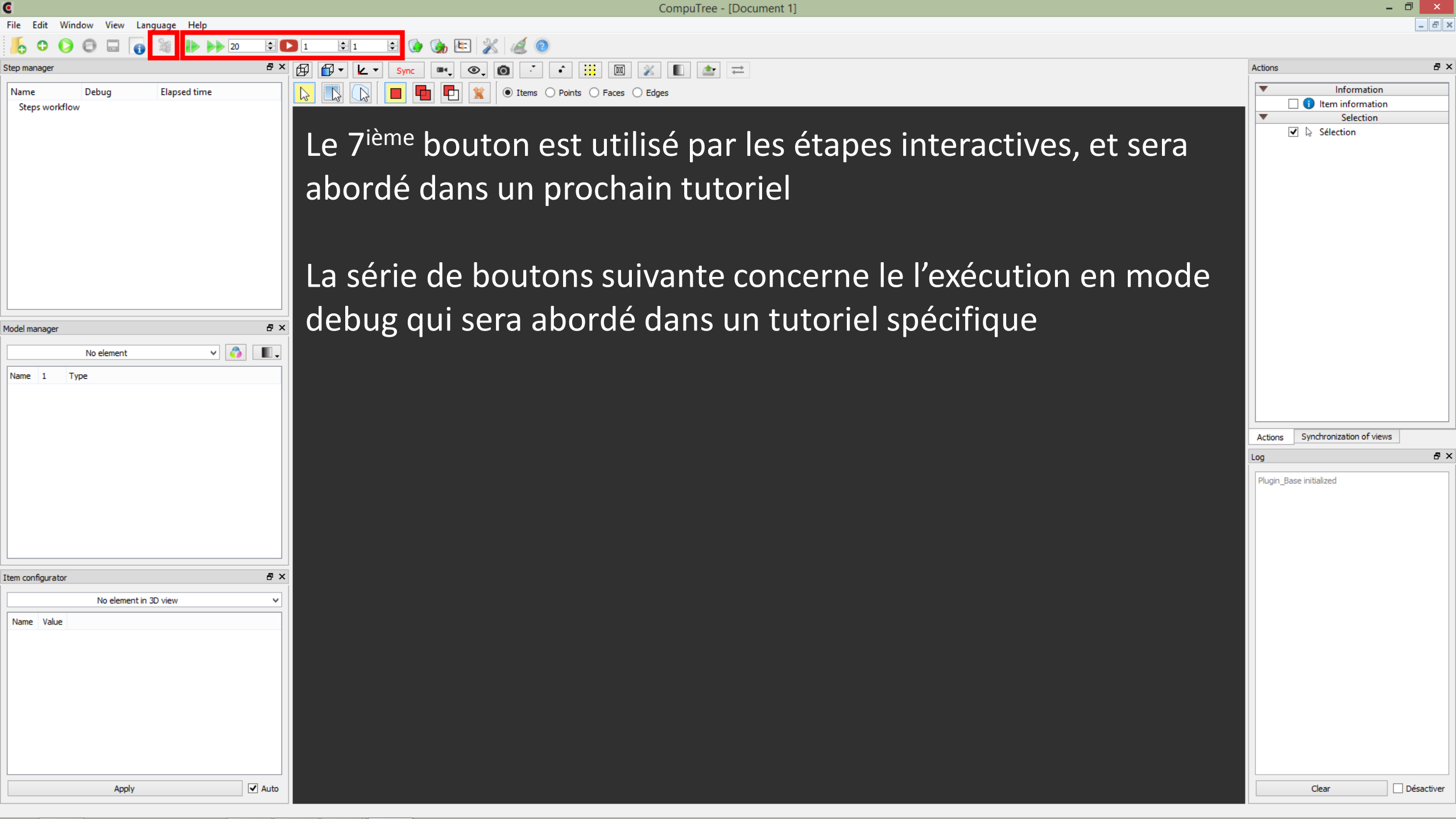

| e                                                                               | CompuTree - [Document 1]                                     |                                                                                                  | - ¤ <u>×</u> |
|---------------------------------------------------------------------------------|--------------------------------------------------------------|--------------------------------------------------------------------------------------------------|--------------|
| File Edit Window View Language Help                                             |                                                              |                                                                                                  | _ & ×        |
| Step manager     P       Name     Debug       Elapsed time       Steps workflow | Sync Sync Sync Sync Sync Sync Sync Sync                      | Actions          Information         Item information         Selection         Image: Selection | 5 ×          |
|                                                                                 | - une nouvelle vue 3D<br>- une nouvelle vue 2D (vue de haut) |                                                                                                  |              |
| Model manager                                                                   | - une nouvelle vue tabulaire (donnée attributaires)          |                                                                                                  |              |
|                                                                                 |                                                              | Actions Synchronization of view Log Plugin_Base initialized                                      | s a x        |
| Item configurator 🗗 🛪                                                           |                                                              |                                                                                                  |              |
| No element in 3D view                                                           |                                                              |                                                                                                  |              |
|                                                                                 |                                                              |                                                                                                  |              |
| Apply 🗸 Auto                                                                    |                                                              | Clear                                                                                            | Désactiver   |
|                                                                                 |                                                              |                                                                                                  |              |

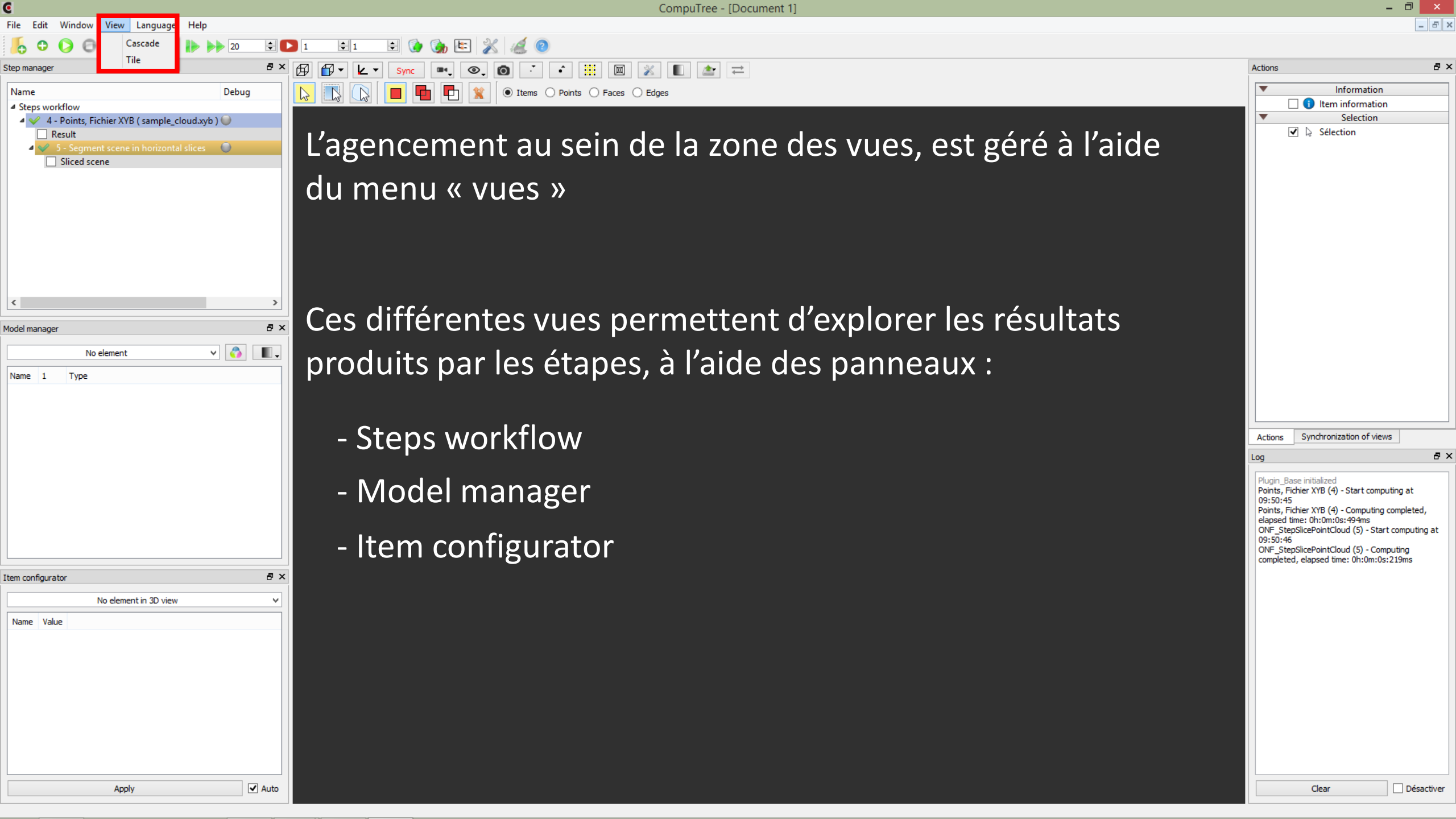

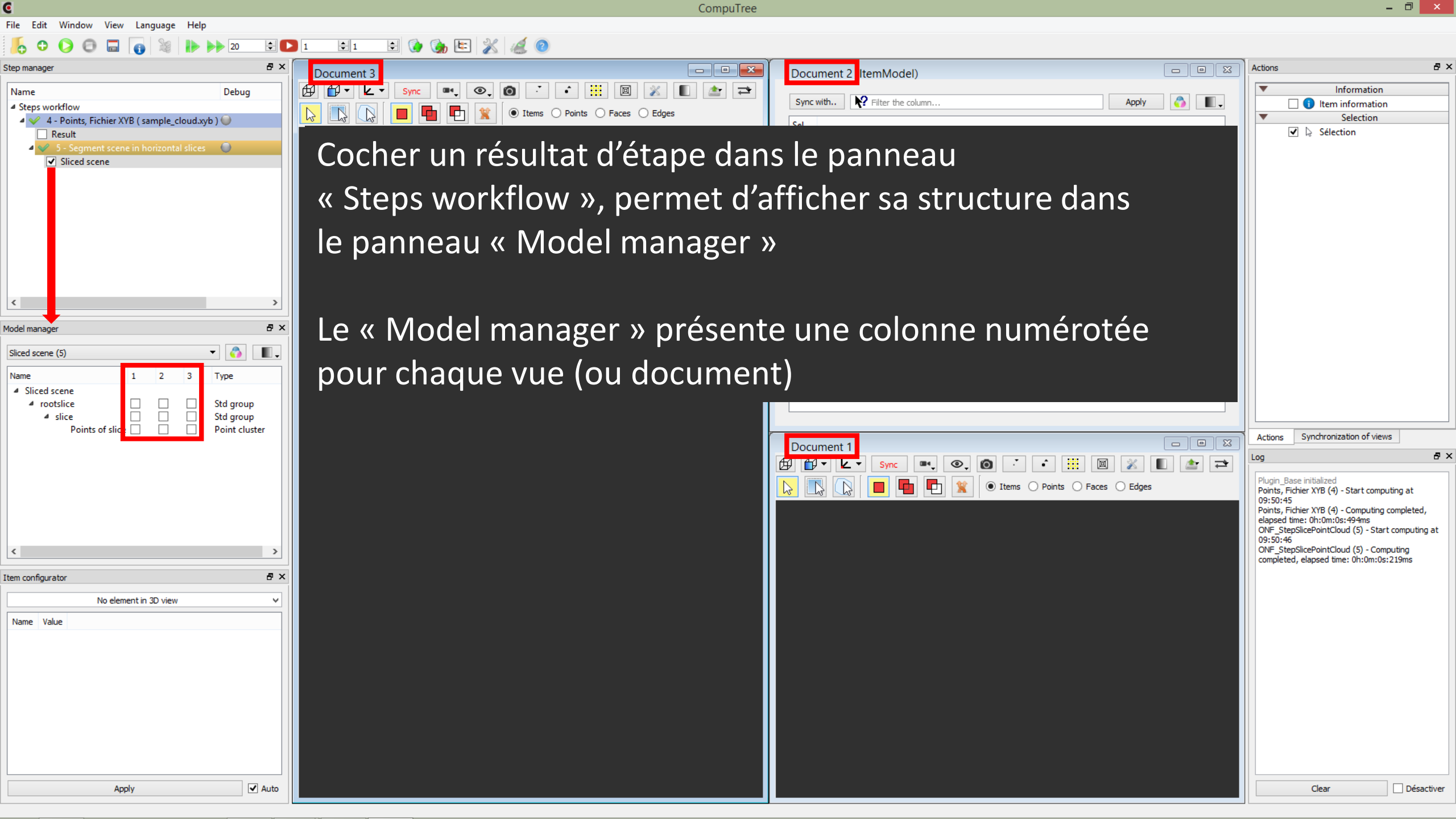

CompuTree

– 🗇 🗙

Information

Selection

🗌 🕦 Item information

Synchronization of views

Points, Fichier XYB (4) - Start computing at

ONF\_StepSlicePointCloud (5) - Computing

completed, elapsed time: 0h:0m:0s:219ms

Clear

Points, Fichier XYB (4) - Computing completed, elapsed time: 0h:0m:0s:494ms

ONF StepSlicePointCloud (5) - Start computing at

Actions

09:50:45

09:50:46

Plugin\_Base initialized

Sélection

Actions

đΧ

₽×

Désactiver

# File Window View Language Help 🗄 🚺 🍖 🔄 💥 🎑 📀 ÷ 🔼 1 1 ₽× - O X - 0 X Step manage Document 3 Document 2 (ItemModel) 回 ∄ ∄ · ∠ · ۰. 0 .\* • = . Name Debug Sync with.. Rilter the column... 0 . Apply ▲ Steps workflow Ph ● Items ○ Points ○ Faces ○ Edges ▲ ✓ 4 - Points, Fichier XYB (sample\_cloud.xyb) Sel. Result 5 - Segment scene in horizontal slices 🛛 🔘 ✓ Sliced scene 8× Model manager - 🏠 . Sliced scene (5) Name 3 Type A Sliced scene Std group Std group ⊿ slice ~ Points of slice Point cluster - 0 X Document 1 **A** -🏦 🚍 k -۲ 0 ● Items ○ Points ○ Faces ○ Edges < > đΧ Item configurator Point cluster -Name Value Activate 1 Points Activate 2 Bounding Shape 3 Bounding Shape center 🗌 Activate Activate 4 Barycenter Cocher une case dans le « Model manager » envoie les items 5 Polyline Activate du niveau considéré dans la vue correspondante ✓ Auto Apply

CompuTree

# File Edit Window View Language Help 🖻 🚯 🍓 🖄 🌌 📀 + 1 Step manage - - X Document 3 Ø ۰. O .\* • 1 Sync . Name Debug A Steps workflow ● Items ○ Points ○ Faces ○ Edges 4 - Points, Fichier XYB (sample\_cloud.xyb) Result ent scene in horizontal slices 🔰 🔘 Sliced scene 8× Model manager - 🥎 Π., Sliced scene (5) Name Type A Sliced scene ▲ rootslice Std group Std group 4 slice Points of sli Plain color Automatic color (disctinct colors) Automatic color (color gradient) Colorize by... Colorize points of each element by Colorize points of all elements by > đΧ Item configurator • Point cluster Name Value colorisation des items affichés Activate 1 Points Activate 2 Bounding Shape 3 Bounding Shape center 🗌 Activate Activate 4 Barycenter Activate 5 Polyline ✓ Auto Apply

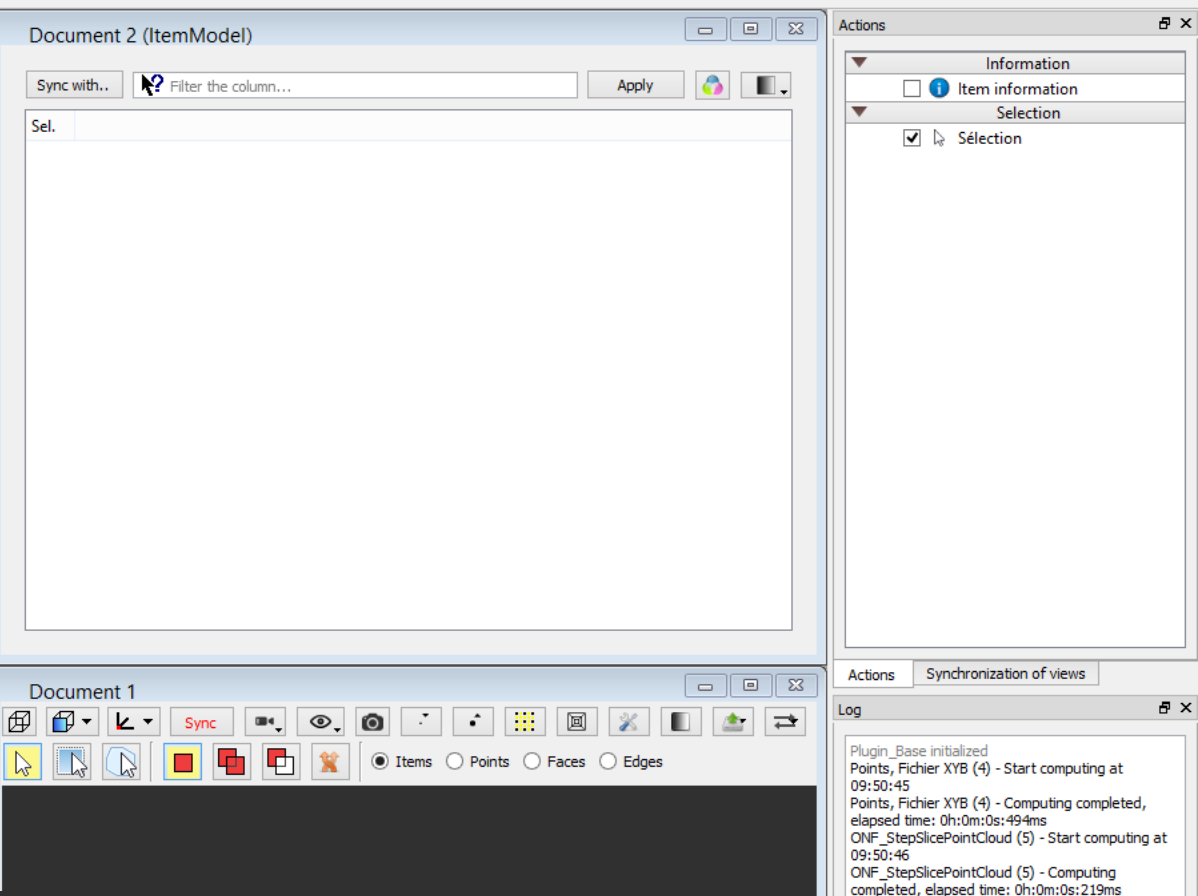

Un clic droit sur un niveau permet d'accéder au menu de

Pour chaque mode, un sous menu permet de choisir la vue pour laquelle il faut appliquer la colorisation

Désactiver

Clear

Edit

CompuTree

– 🗇 🗙

Information

Selection

🗌 🕦 Item information

Synchronization of views

Points, Fichier XYB (4) - Start computing at

ONF\_StepSlicePointCloud (5) - Computing

Clear

completed, elapsed time: 0h:0m:0s:219ms

Points, Fichier XYB (4) - Computing completed, elapsed time: 0h:0m:0s:494ms

ONF StepSlicePointCloud (5) - Start computing at

Actions

09:50:45

09:50:46

Plugin\_Base initialized

- 0 X

🏝 🔁

Sélection

- 0 X

.

0

Actions

đΧ

₽×

## File Window View Language Help 主 💽 🍖 🖭 💥 🎑 📀 ÷ 🔼 1 ₽× - - X Step manage Document 3 Document 2 (ItemModel) Ø Ø• k• .... 回 ۰. 0 .\* • 4 Sync . Name Debug Filter the column.. Sync with.. Apply A Steps workflow P ● Items ○ Points ○ Faces ○ Edges ▲ ✓ 4 - Points, Fichier XYB (sample\_cloud.xyb) Sel. Result 5 - Segment scene in horizontal slices 🛛 🔘 ✓ Sliced scene 8× Model manager - 🖏 Sliced scene (5) Name 2 3 Type ▲ Sliced scene ▲ rootslice Std group Std group ▲ slice Points of sli Plain color Document 1 Automatic color (disctinct colors) **1** -A <u>k</u> -۲ 0 Automatic color (color gradient) ● Items ○ Points ○ Faces ○ Edges Colorize by... Colorize points of each element by Colorize points of all elements by < > đΧ Item configurator Point cluster -Value Name Activate 1 Points 2 Bounding Shape Activate 3 Bounding Shape center 🗌 Activate Activate Le premier mode permet l'application d'une couleur unie à 4 Barycenter 5 Polyline Activate tous les items du niveau considéré ✓ Auto Apply

Désactiver

– 🗇 🗙

# C CompuTree File Edit Window View Language Help ÷ 🗅 1 🔃 🛊 🏈 🍖 🗄 💥 🍕 🎯 0 0 20 Θ ₽× - 0 × Step manager Document 3 🗗 🗗 🛛 🔽 🛛 Sync 🔍 🔍 🚳 🥇 👬 🛄 🖉 💥 🔳 👉 🖚 Name Debug ▲ Steps workflow Items O Points O Faces O Edges 2 🔺 🎸 4 - Points, Fichier XYB ( sample\_cloud.xyb ) 🥥 Sel. Result 🔺 父 - 5 - Segment scene in horizontal slices 👘 🔘 -✓ Sliced scene

| <<br>Model manager                 | ><br>5 ×           |  |
|------------------------------------|--------------------|--|
| Sliced scene (5)                   | up<br>up<br>luster |  |
| <                                  | ><br>F ×           |  |
| Point duster                       |                    |  |
| Name Value                         |                    |  |
| 2 Bounding Shape Activate          |                    |  |
| 3 Bounding Shape center 🗌 Activate |                    |  |
| 4 Barycenter 🗌 Activate            |                    |  |
| 5 Polyline 🗌 Activate              |                    |  |
| Apply                              | ✓ Auto             |  |

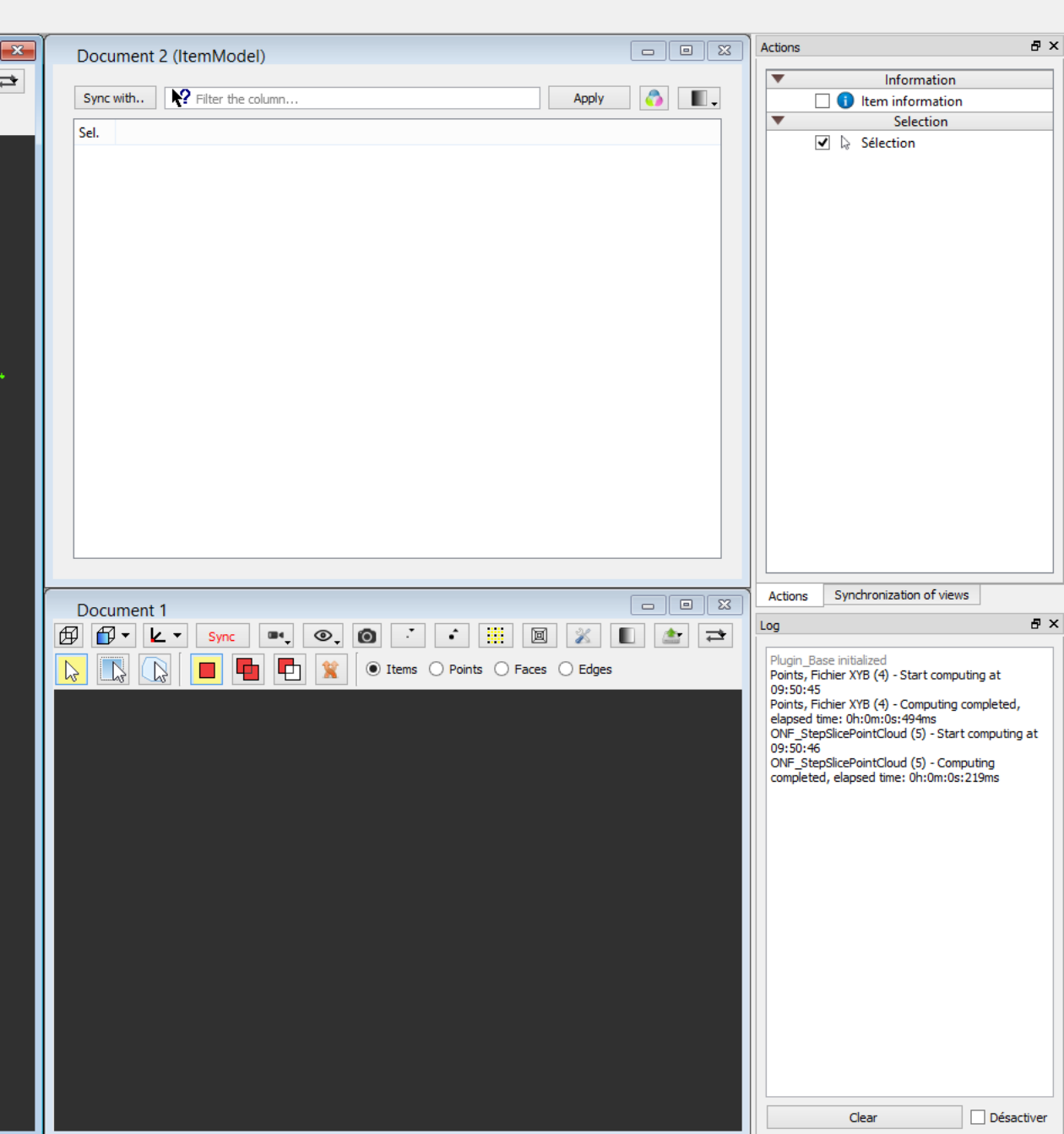

– 🗇 🗙

Information

Selection

🗌 🕦 Item information

Synchronization of views

Points, Fichier XYB (4) - Start computing at

ONF\_StepSlicePointCloud (5) - Computing

completed, elapsed time: 0h:0m:0s:219ms

Points, Fichier XYB (4) - Computing completed, elapsed time: 0h:0m:0s:494ms

ONF StepSlicePointCloud (5) - Start computing at

Actions

09:50:45

09:50:46

Plugin\_Base initialized

🏦 🚍

Sélection

- - X

.

0

Apply

Actions

đΧ

₽×

# CompuTree File Edit Window View Language Help 主 💽 🍖 🖭 💥 🎑 📀 ÷ 🖸 1 1 ₽× - O X Step manage Document 3 Document 2 (ItemModel) Ø Ø• k• • Ø X ۰. Ó .\* = Sync . Name Debug Filter the column. Sync with.. A Steps workflow ● Items ○ Points ○ Faces ○ Edges ▲ ✓ 4 - Points, Fichier XYB (sample\_cloud.xyb) Sel. Result 5 - Segment scene in horizontal slices 🛛 🔘 ✓ Sliced scene 8× Model manager - 🖏 Sliced scene (5) Name 2 3 Type A Sliced scene Std group Std group 4 slice Points of slice Point cluste Document 1 Automatic color (disctinct colors) **A** -<u>k</u> -۲ 0 Automatic color (color gradient) ● Items ○ Points ○ Faces ○ Edges Colorize by... Colorize points of each element by Colorize points of all elements by < > đΧ Item configurator Point cluster Name Value Activate 1 Points Activate 2 Bounding Shape Le second mode permet une colorisation différentiée de 3 Bounding Shape center 🗌 Activate Activate 4 Barycenter chaque item du niveau considéré, en utilisant une liste de 5 Polyline Activate couleurs uniques ✓ Auto Apply

Clear Désactiver CompuTree

– 🗇 🗙

# File Edit Window View Language Help Step manager Name ▲ Steps workfle 4 💜 4 - Po

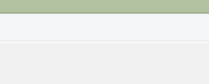

| Step manager 🗗 🕹                                                                                                    | Document 3                                                                                                    | Document 2 (ItemModel)                       | Actions & X                                                                        |
|----------------------------------------------------------------------------------------------------|----------------------------------------------------------------------------------------------------|----------------------------------------------|------------------------------------------------------------------------------------|
| Name Debug                                                                                                    | 🗗 🗗 🛛 💌 Sync 🔍 💿 , 🗿 🧭 👬 🔟 🌋 🔳 🏄                                                                                 |                                              | ▼ Information                                                                      |
| ▲ Steps workflow                                                                                                    | N N Faces O Edges                                                                                                | Sync with                                    | Item information      Selection                                                    |
| <ul> <li>4 • Points, Fichier XYB (sample_cloud.xyb)</li> <li>Result</li> <li>5 - Segment scene in horizontal slices</li> <li>Sliced scene</li> </ul> |                                                                                                    | Sel.                                         | Selection                                                                          |
| < >                                                                                                    |                                                                                                    |                                              |                                                                                    |
| Model manager & X                                                                                                    |                                                                                                    |                                              |                                                                                    |
| Sliced scene (5) 🔹 🖏                                                                                                    |                                                                                                    |                                              |                                                                                    |
| Name 1 2 3 Type                                                                                                    |                                                                                                    |                                              |                                                                                    |
| Sliced scene     rootslice     Std group                                                                                                    |                                                                                                    |                                              |                                                                                    |
| I slice Std group           Points of slice         Image: Std group                                                                                 | The AMERICAN AND AND AND AND AND AND AND AND AND A                                                               |                                              |                                                                                    |
|                                                                                                    |                                                                                                    | Document 1                                   | Actions Synchronization of views                                                   |
|                                                                                                    |                                                                                                    | 🛱 🗗 🖌 V. Sync 🔤 💿 🕐 🔅 🛄 📓 💥 🔳 🚈 🖚            | Log & X                                                                            |
|                                                                                                    |                                                                                                    | 💫 💽 🕞 📕 🗗 🖹 O Items 🔿 Points 🔿 Faces 🔿 Edges | Plugin_Base initialized<br>Points, Fichier XYB (4) - Start computing at            |
|                                                                                                    | and the second second second second second second second second second second second second second second second |                                              | 09:50:45<br>Points, Fichier XYB (4) - Computing completed,                         |
|                                                                                                    |                                                                                                    |                                              | ONF_StepSlicePointCloud (5) - Start computing at                                   |
| < >>                                                                                                    |                                                                                                    |                                              | ONF_StepSlicePointCloud (5) - Computing<br>completed, elapsed time: 0h:0m:0s;219ms |
| Item configurator & X                                                                                                    |                                                                                                    |                                              |                                                                                    |
| Point duster 🔻                                                                                                    |                                                                                                    |                                              |                                                                                    |
| Name Value                                                                                                    |                                                                                                    |                                              |                                                                                    |
| 1 Points 🗹 Activate                                                                                                    |                                                                                                    |                                              |                                                                                    |
| 2 Bounding Shape 🗌 Activate                                                                                                    |                                                                                                    |                                              |                                                                                    |
| 3 Bounding Shape center 🗌 Activate                                                                                                    |                                                                                                    |                                              |                                                                                    |
| 4 Barycenter 🗌 Activate                                                                                                    |                                                                                                    |                                              |                                                                                    |
| 5 Polyline 🗌 Activate                                                                                                    |                                                                                                    |                                              |                                                                                    |
|                                                                                                    |                                                                                                    |                                              |                                                                                    |
|                                                                                                    |                                                                                                    |                                              |                                                                                    |
| Apply 🗸 Auto                                                                                                    |                                                                                                    |                                              | Clear Désactiver                                                                   |

CompuTree

\_ 🗇 🗙

Information

Selection

🕦 Item information

Synchronization of views

Points, Fichier XYB (4) - Start computing at

ONF\_StepSlicePointCloud (5) - Computing

completed, elapsed time: 0h:0m:0s:219ms

Clear

Points, Fichier XYB (4) - Computing completed, elapsed time: 0h:0m:0s:494ms

ONF StepSlicePointCloud (5) - Start computing at

Actions

09:50:45

09:50:46

Plugin\_Base initialized

- 0 %

🏝 🔁

Sélection

- - X

.

0

Actions

Β×

₽×

## File Edit Window View Language Help 🗄 🚺 🍖 🔄 🔏 🙆 ÷ 🔼 1 ₽× Step manage - - X Document 3 Document 2 (ItemModel) Ø 🗗 • 🗠 • 回 ۰. 0 .\* • 4 Sync . Name Debug Filter the column. Sync with.. Apply A Steps workflow ● Items ○ Points ○ Faces ○ Edges 4 - Points, Fichier XYB (sample\_cloud.xyb) Sel. Result jment scene in horizontal slices 🔰 🔘 ✓ Sliced scene 8× Model manager - 🎝 Sliced scene (5) . Name 3 Type A Sliced scene Std group Std group 4 slice Points of slice Point cluste Plain color Document 1 Automatic color (disctinct colors) **F**] -<u>k</u> -۲ Automatic color (color gradient) ● Items ○ Points ○ Faces ○ Edges Colorize by... Colorize points of each element by Colorize points of all elements by < > đΧ Item configurator Point cluster Name Value Activate 1 Points Activate 2 Bounding Shape Le troisième mode permet également une colorisation 3 Bounding Shape center 🗌 Activate Activate 4 Barycenter différentiée de chaque item du niveau considéré, mais en 5 Polyline Activate utilisant un gradient continu ✓ Auto Apply

Désactiver

– 🗇 🗙

# C CompuTree File Edit Window View Language Help 🔫 ն 🐚 🖭 💥 🎑 🙆 📙 O 🜔 🖬 👩 20 1 1 đΧ Step manager Docume ፼ ₽• Name Debug ▲ Steps workflow 🔺 🎸 4 - Points, Fichier XYB ( sample\_cloud.xyb ) 🥥 Result ✓ 5 - Segment scene in horizontal slices ✓ Sliced scene < > đΧ Model manager - 🐴 📕-Sliced scene (5) 1 2 3 Type lame Sliced scene Std group Std group ▲ rootslice ce Std group Points of slice V Point cluster ⊿ slice

| <    |                       |                              | >  |  |  |  |  |
|------|-----------------------|------------------------------|----|--|--|--|--|
| Iten | n configurator        |                              | ē× |  |  |  |  |
| Po   | int duster            |                              | •  |  |  |  |  |
|      | Name                  | Value                        |    |  |  |  |  |
| 1    | Points                | <ul> <li>Activate</li> </ul> |    |  |  |  |  |
| 2    | Bounding Shape        | Activate                     |    |  |  |  |  |
| 3    | Bounding Shape center | Activate                     |    |  |  |  |  |
| 4    | Barycenter            | Activate                     |    |  |  |  |  |
| 5    | Polyline              | Activate                     |    |  |  |  |  |
|      |                       |                              |    |  |  |  |  |
|      |                       |                              |    |  |  |  |  |
|      | Apply 🖌 Auto          |                              |    |  |  |  |  |

| ent 3                                                                                                    | Document 2 (ItemModel)      | Actions & X                                                                                                    |
|----------------------------------------------------------------------------------------------------|-----------------------------|----------------------------------------------------------------------------------------------------|
| 🖌 🔹 Sync 🔤 💿 👩 😳 🔹 🧮 🔟 🌋 🔳 🏠 🔁                                                                                                    |                             | ▼ Information                                                                                                    |
|                                                                                                    | Sync with Reply Apply Apply | Item information                                                                                                    |
| Image: Second second second | Sel.                        | Selection                                                                                                    |
|                                                                                                    | Sel.                        | Actions Synchronization of views Log & XB Plugin_Base initialized Points, Fichier XYB (4) - Start computing at 09:50:45 Points, Fichier XYB (4) - Computing completed, elapsed time: 0h:0m:0s:494ms ONF_StepSicPointCloud (5) - Start computing at 09:50:46 |
|                                                                                                    |                             | Clear                                                                                                    |

0

lame

<

File Edit Window View Language Help

CompuTree

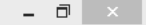

#### 🗄 🚺 🍓 🖻 📩 🍓 📀 1 0 ÷ 🔼 1 ₽× đΧ - 0 % Step manage Actions Document 2 (ItemModel) Document 3 Ø 🗗 🖌 🖌 · • 🛄 🖸 X 🔳 🏦 🔁 **□**• ©, 0 -Information Name Debug Sync Sync with.. Refer the column. Apply 0 . 🗌 🚯 Item information ▲ Steps workflow P ● Items ○ Points ○ Faces ○ Edges Selection ▲ ✓ 4 - Points, Fichier XYB (sample\_cloud.xyb) Sel. ✓ Sélection Result 🔺 👽 5 - Segment scene in horizontal slices 👘 🔘 Sliced scene ? × 0 Colors editor Add a color Delete 8× Model manager - 🖏 **.** . Sliced scene (5) 1 2 3 Type Sliced scene rootslice Std group Std group ▲ slice Points of slice ~ Point cluster Synchronization of views Actions Р× Loc ₽ Open Save by default OK Cancel Save to... Plugin\_Base initialized Points, Fichier XYB (4) - Start computing at 09:50:45 Points, Fichier XYB (4) - Computing completed, elapsed time: 0h:0m:0s:494ms ONF\_StepSlicePointCloud (5) - Start computing at 09:50:46 ONF\_StepSlicePointCloud (5) - Computing > completed, elapsed time: 0h:0m:0s:219ms đΧ Item configurator Point cluster -Value Name 1 Points Activate 2 Bounding Shape Activate 3 Bounding Shape center 🗌 Activate 4 Barycenter Activate Un bouton donne accès à la gestion de la palette de couleurs 5 Polyline Activate uniques utilisée ✓ Auto Apply Clear Désactiver

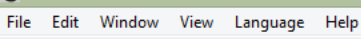

0

CompuTree

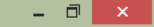

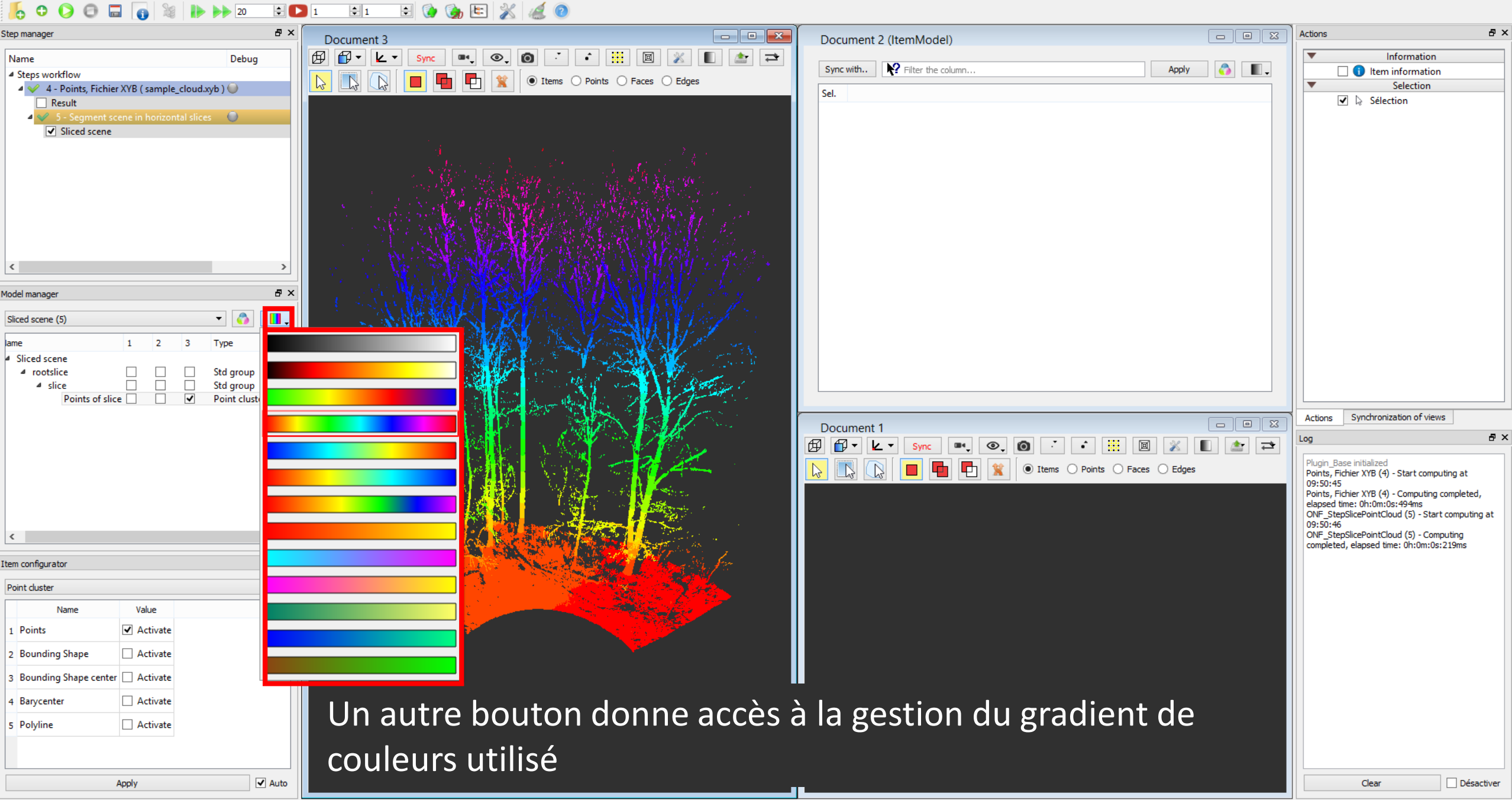

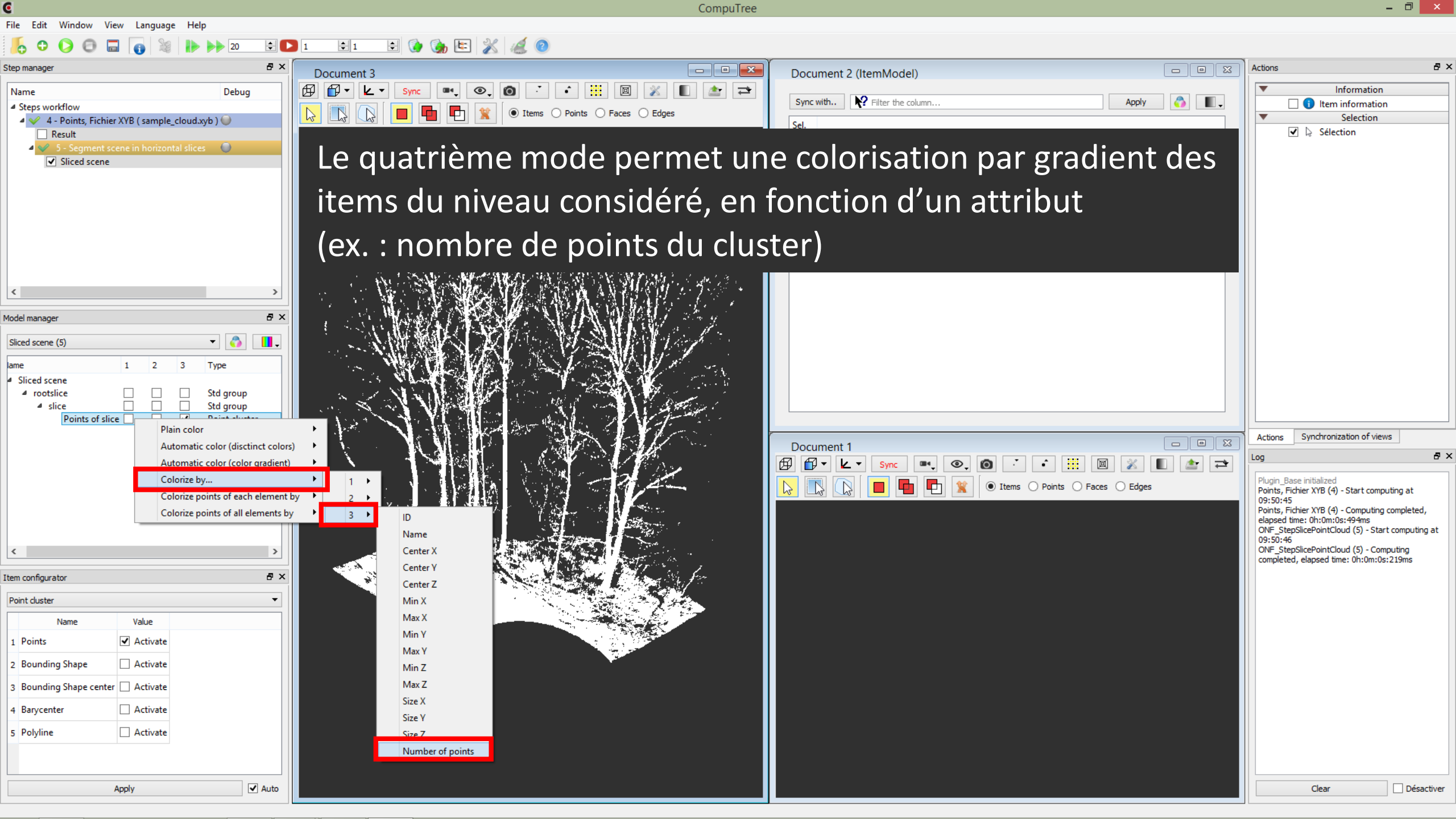

0

0 0

Step manager

▲ Steps workflow

Result

Name

<

lame A Sliced scene ▲ rootslice

<

Item configurator Point cluster

1 Points

4 Barycenter

5 Polyline

2 Bounding Shape

Name

Model manager

Sliced scene (5)

CompuTree

– 🗇 🗙

đΧ

₽×

Désactiver

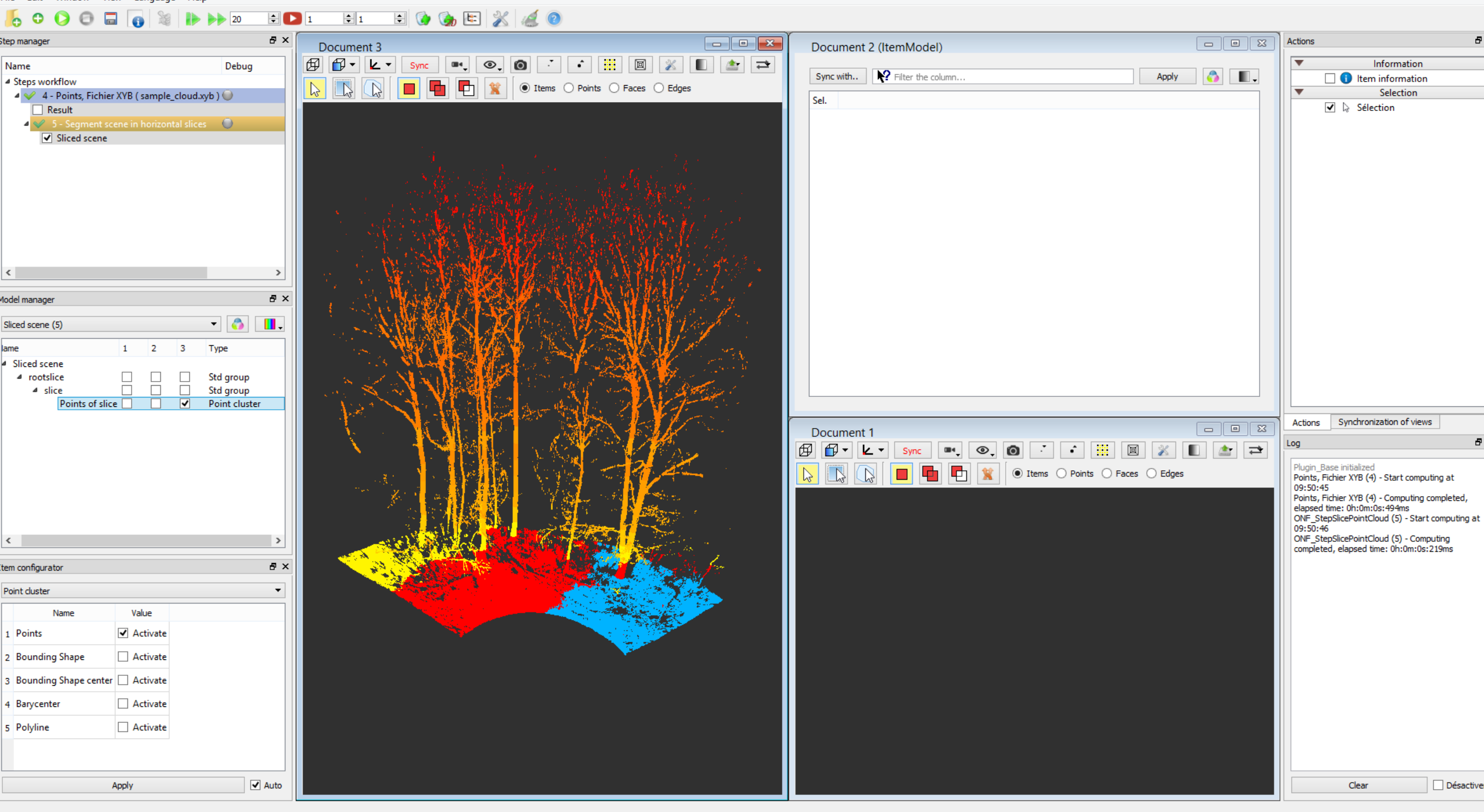

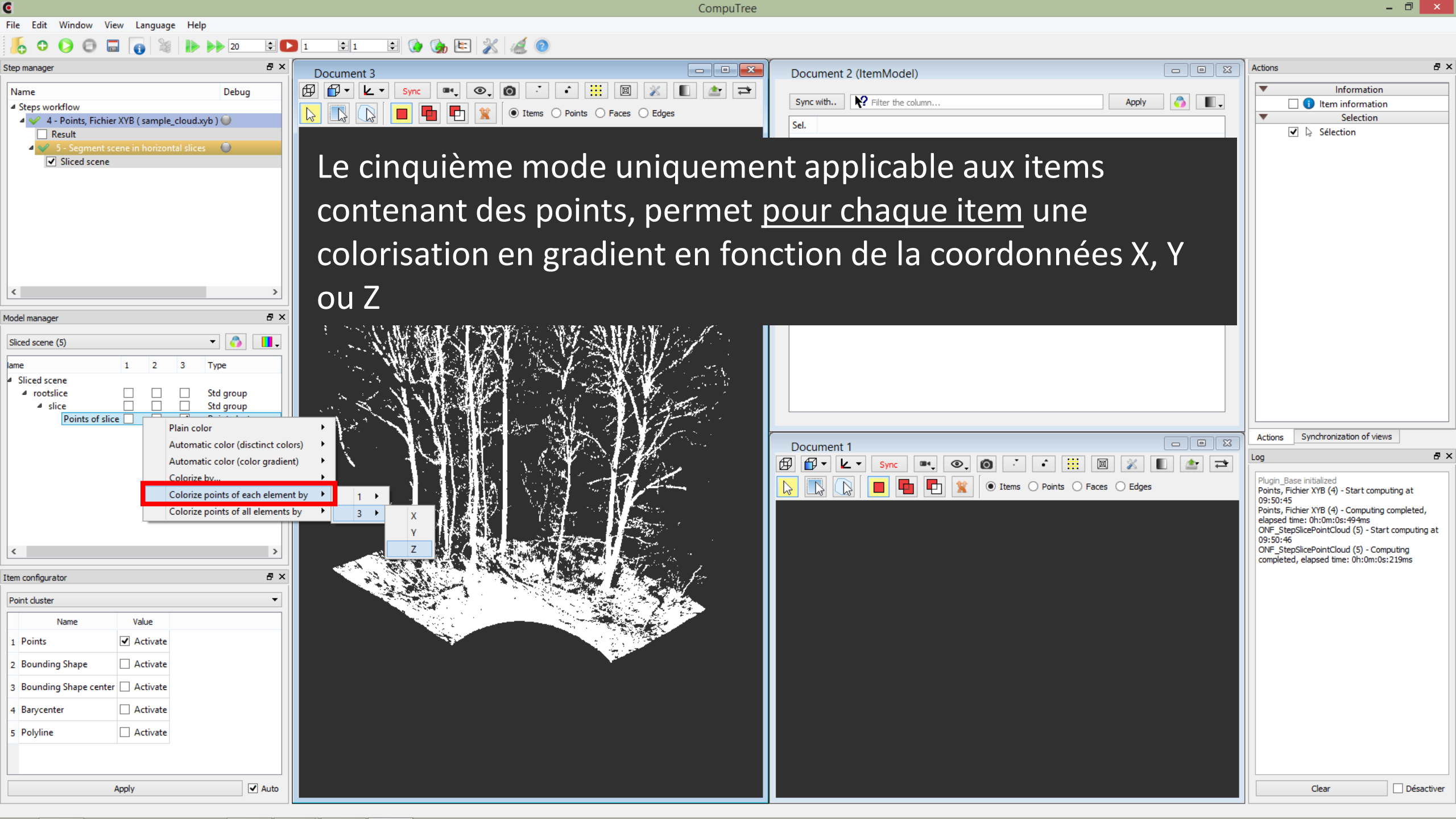

– 🗇 🗙

#### 6 CompuTree File Edit Window View Language Help 😫 😫 🍖 🖭 🌋 🎑 🧿 0 0 ÷ 🚺 1 0 20 Β× Step manager Document 3 Document 2 (ItemModel) 🗗 🗗 🖌 🖌 Sync ■•, ©, **()** · • 🔛 🔟 🔳 🔝 🔁 Name Debug Sync with.. R Filter the column.. ▲ Steps workflow X ● Items ○ Points ○ Faces ○ Edges 2 🔺 ؇ 4 - Points, Fichier XYB ( sample\_cloud.xyb ) 🥥 Sel. Result 🔺 父 - 5 - Segment scene in horizontal slices 👘 🔘 Sliced scene < Β× Model manager - 🏠 Sliced scene (5) 1 2 3 Type lame A Sliced scene ▲ rootslice Std group $\square$ $\square$ Std group Points of slice Point cluster Document 1 Ø · • 🛄 🔟 • • . Sync P R 2 < > đΧ Item configurator Point cluster -Value Name 1 Points ✓ Activate

2 Bounding Shape

4 Barycenter

5 Polyline

3 Bounding Shape center 🗌 Activate

Activate

Activate

Activate

Apply

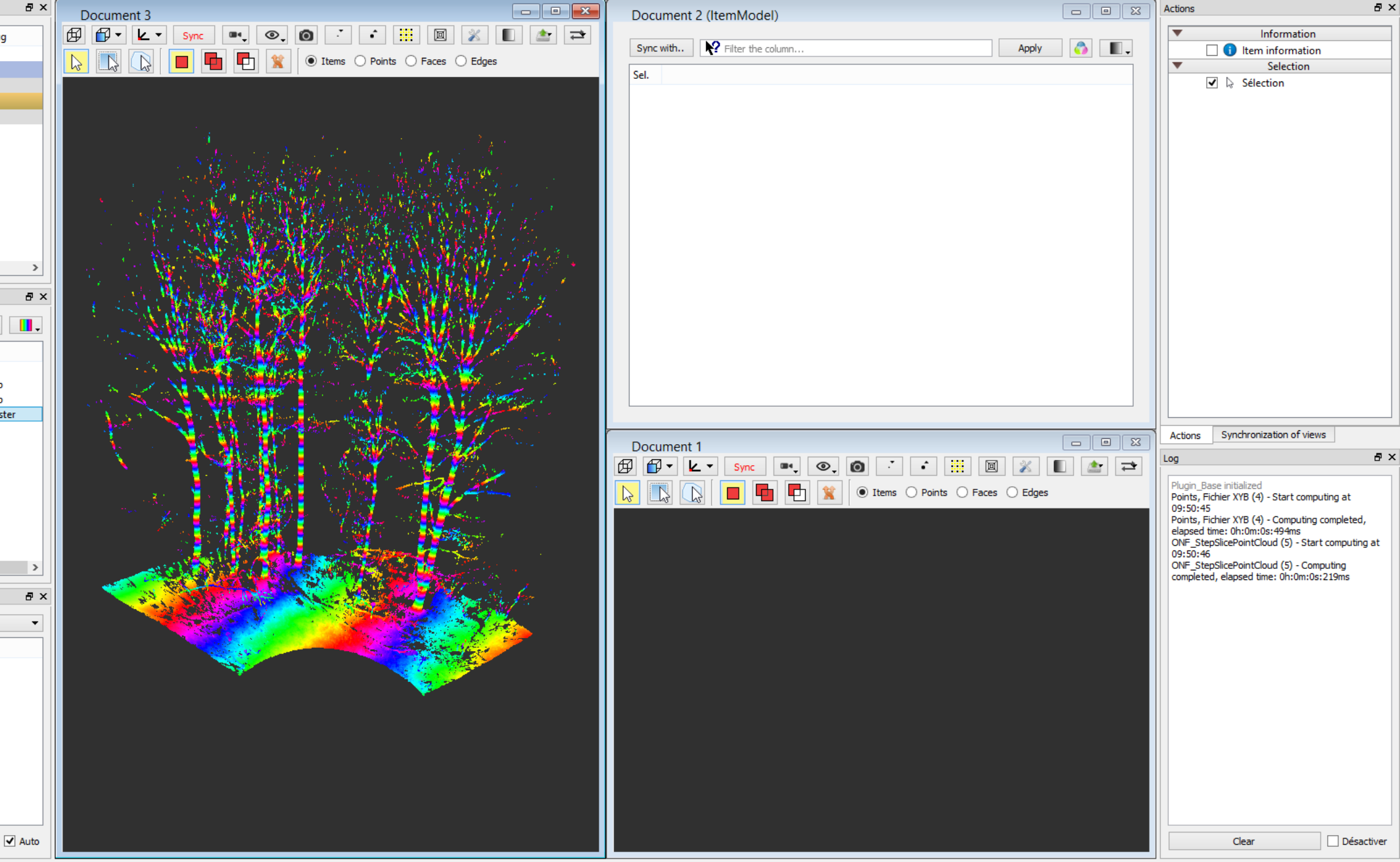

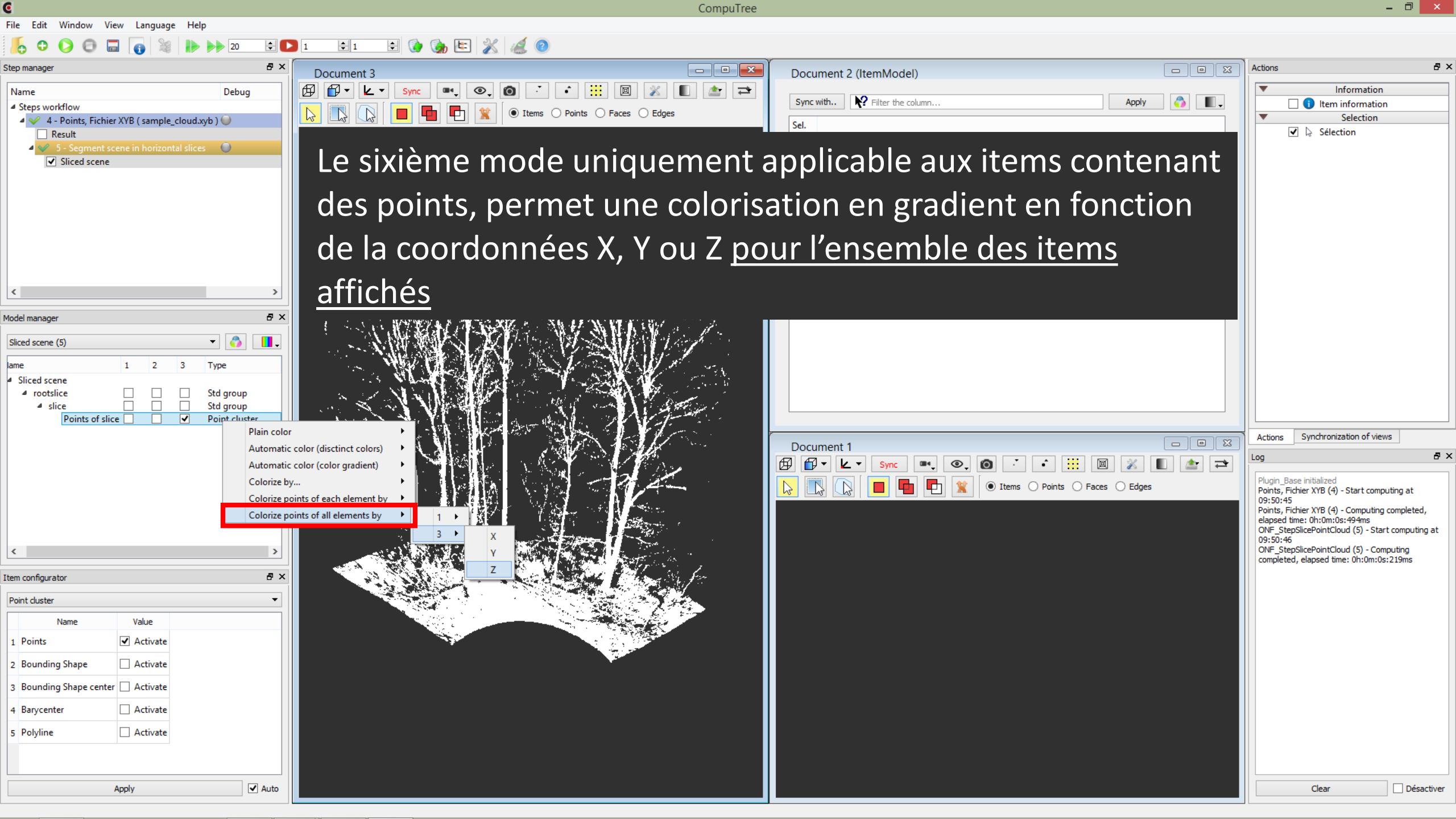

0 0

Step manager

Name

<

lame

<

Point cluster

1 Points

5 Polyline

Apply

Auto

Model manager

- 🗇 🗙

Information

Selection

Item information

Sélection

đΧ

₽×

#### CompuTree 😑 🚱 🍖 🖭 💥 纑 🧿 ÷ 🚺 1 **‡** 1 20 6 Β× - 0 × - • × Actions Document 3 Document 2 (ItemModel) 🗗 🗗 🖌 🖌 Sync ••• ••• • 💥 🔳 🚖 🖚 • Debug Sync with.. R Filter the column.. **(**) Apply . ▲ Steps workflow X ● Items ○ Points ○ Faces ○ Edges 2 -🔺 ؇ 4 - Points, Fichier XYB ( sample\_cloud.xyb ) 🥥 Sel. Result 🔺 父 - 5 - Segment scene in horizontal slices 👘 🔘 Sliced scene > Β× - 🏠 Sliced scene (5) 1 2 3 Type A Sliced scene ▲ rootslice Std group $\square$ Std group Points of slice Point cluster Actions Synchronization of views - - X Document 1 Log 🗗 • 🖌 • 🛣 🔳 🛣 🖚 Ø ©, 0 回 . Sync Plugin\_Base initialized 🙀 💿 Items 🔿 Points 🔿 Faces 🔿 Edges R 2 1 Points, Fichier XYB (4) - Start computing at 09:50:45 Points, Fichier XYB (4) - Computing completed, elapsed time: 0h:0m:0s:494ms ONF\_StepSlicePointCloud (5) - Start computing at 09:50:46 ONF\_StepSlicePointCloud (5) - Computing completed, elapsed time: 0h:0m:0s:219ms > đΧ Item configurator -Value Name ✓ Activate 2 Bounding Shape Activate 3 Bounding Shape center 🗌 Activate 4 Barycenter Activate Activate

Clear Désactiver

Informatio

Selection

🚹 🕦 Item information

Synchronization of views

Points, Fichier XYB (4) - Start computing at

ONF\_StepSlicePointCloud (5) - Computing ompleted, elapsed time: 0h:0m:0s:219ms

Clear

Points, Fichier XYB (4) - Computing completed elapsed time: 0h:0m:0s:494ms

ONF StepSlicePointCloud (5) - Start computing at

Actions

09:50:45

09:50:46

Plugin Base initialized

🏩 🔁

● Items ○ Points ○ Faces ○ Edges

Sélection

- - X

**II** -

Apply

Actions

8×

8×

Désactiver

# CompuTree File Edit Window View Language Help 😑 💽 🍖 🖭 💥 🧔 💿 ÷ 🔼 1 1 Step manage - - X Document 3 Document 2 (ItemModel) 🗗 • 🖌 • Æ ۰. .\* • 1 Sync . 0 Name Debug Sync with.. A Steps workflow ● Items ○ Points ○ Faces ○ Edges 4 - Points, Fichier XYB (sample\_cloud.xyb) Sel. Result nent scene in horizontal slices 🔰 🔘 Sliced scene 8× Model manage -Sliced scene (5) Type Sliced scene rootslice Std group 4 slice Std group Points of slice Point cluster Document 1

|   | <                    |                       |                              |  | > |  |  |
|---|----------------------|-----------------------|------------------------------|--|---|--|--|
| I | tem configurator 🗗 🕹 |                       |                              |  |   |  |  |
|   | Po                   | int cluster           |                              |  | • |  |  |
|   |                      | Name                  | Value                        |  |   |  |  |
|   | 1                    | Points                | <ul> <li>Activate</li> </ul> |  |   |  |  |
|   | 2                    | Bounding Shape        | Activate                     |  |   |  |  |
|   | 3                    | Bounding Shape center | Activate                     |  |   |  |  |
|   | 4                    | Barycenter            | Activate                     |  |   |  |  |
|   | 5                    | Polyline              | Activate                     |  |   |  |  |
|   |                      |                       |                              |  |   |  |  |
|   | Арріу                |                       |                              |  |   |  |  |

Le panneau « Item configurator » permet de régler quels éléments graphiques sont dessinés pour chaque item

Filter the column.

Une combo-box permet de sélectionner le type d'item pour lequel on veut faire ce paramétrage

CompuTree

– 🗇 🗙

# G File Edit Window View Language Help Image: Second Second

| Step manager & X                                                                                                    | Document 3                                                          | Document 2 (ItemModel)                                                                                                    | Actions & ×                                                                                                    |
|----------------------------------------------------------------------------------------------------|---------------------------------------------------------------------|----------------------------------------------------------------------------------------------------|----------------------------------------------------------------------------------------------------|
| Step manager     Dr       Name     Debug            Steps workflow             Steps workflow             Steps workflow             Result             Steps scene              Sliced scene                                                                                                    | Document 3                                                          | Document 2 (ItemModel)                                                                                                    | Actions P A                                                                                                    |
| Model manager     Image: Image: |                                                                     |                                                                                                    | Actions Synchronization of views                                                                                                    |
| Item configurator     Item configurator       Point cluster     Item configurator                                                                                                    |                                                                     | Document 1   Sync : Sync : | Log Plugin_Base initialized<br>Points, Fichier XYB (4) - Start computing at<br>09:50:45<br>Points, Fichier XYB (4) - Computing completed,<br>elapsed time: 0h:0m:0s:494ms<br>ONF_StepSlicePointCloud (5) - Start computing at<br>09:50:46<br>ONF_StepSlicePointCloud (5) - Computing<br>completed, elapsed time: 0h:0m:0s:219ms |
| 1 Points       Image: Activate         2 Bounding Shape       Image: Activate         3 Bounding Shape center       Activate         4 Barycenter       Activate         5 Polyline       Activate         Apply                                                                                                    | Dans le cas d'items de type « c<br>exemple activer l'affichage de l | luster de points », on peut par<br>a boite englobante                                                                                                    | Clear Désactiver                                                                                                    |

CompuTree

– 🗇 🗙

# 

| Step manager                                                                                           |                                     |                                   |                                           | Actions                                                  | ₽×       |
|----------------------------------------------------------------------------------------------------|-------------------------------------|-----------------------------------|-------------------------------------------|----------------------------------------------------------|----------|
| Name                                                                                                   |                                     | Document 2 (ItemModel)            |                                           | ▼ Information                                            |          |
| Steps workflow                                                                                         |                                     | Sync with Filter the column Apply | on an an an an an an an an an an an an an | Item information                                         |          |
| ▲ ✓ 4 - Points, Fichier XYB (sample_cloud.xyb)                                                         |                                     | Sel.                              |                                           | Selection                                                | _        |
| <ul> <li>_ Result</li> <li>✓ 5 - Segment scene in horizontal slices</li> <li>✓ Sliced scene</li> </ul> |                                     |                                   |                                           |                                                          |          |
| < >>                                                                                                   |                                     |                                   |                                           |                                                          |          |
| Model manager 🗗 🗙                                                                                      |                                     |                                   |                                           |                                                          |          |
| Sliced scene (5)                                                                                       |                                     |                                   |                                           |                                                          |          |
| ame 1 2 3 Type                                                                                         |                                     |                                   |                                           |                                                          |          |
| Sliced scene     rootslice     Std group                                                               |                                     |                                   |                                           |                                                          |          |
|                                                                                                    |                                     |                                   |                                           |                                                          |          |
|                                                                                                    |                                     |                                   |                                           | Actions Synchronization of views                         |          |
|                                                                                                    |                                     |                                   |                                           | Log                                                      | ₽×       |
|                                                                                                    |                                     |                                   |                                           | Plugin_Base initialized                                  |          |
|                                                                                                    |                                     |                                   | 5                                         | Points, Fichier XYB (4) - Start computing at<br>09:50:45 |          |
|                                                                                                    |                                     |                                   |                                           | elapsed time: 0h:0m:0s:494ms                             | d,       |
|                                                                                                    |                                     |                                   |                                           | 09:50:46<br>ONE_StepSlicePointCloud (5) - Computing      | ngac     |
|                                                                                                    |                                     |                                   |                                           | completed, elapsed time: 0h:0m:0s:219ms                  |          |
| Item configurator 6° ×                                                                                 |                                     |                                   |                                           |                                                          |          |
| Point duster                                                                                           |                                     |                                   |                                           |                                                          |          |
| 1 Points Value                                                                                         |                                     |                                   |                                           |                                                          |          |
| 2 Bounding Shape 🗹 Activate                                                                            |                                     |                                   |                                           |                                                          |          |
| 3 Bounding Shape center 🗌 Activate                                                                     | - Si la case « auto » est cochee, l | es changements sont               |                                           |                                                          |          |
| 4 Barycenter Activate                                                                                  | annliqués en temps réal Sinon       | il faut cliquer sur « Apply       |                                           |                                                          |          |
| 5 Polyline 🗌 Activate                                                                                  | appliques en temps leel. Sillon     | , in raut cirquer sur « Appry     |                                           |                                                          |          |
|                                                                                                    | pour appliquer les changement       | ts                                |                                           |                                                          |          |
| Apply 🖌 Auto                                                                                           |                                     |                                   |                                           | Clear Dés                                                | sactiver |

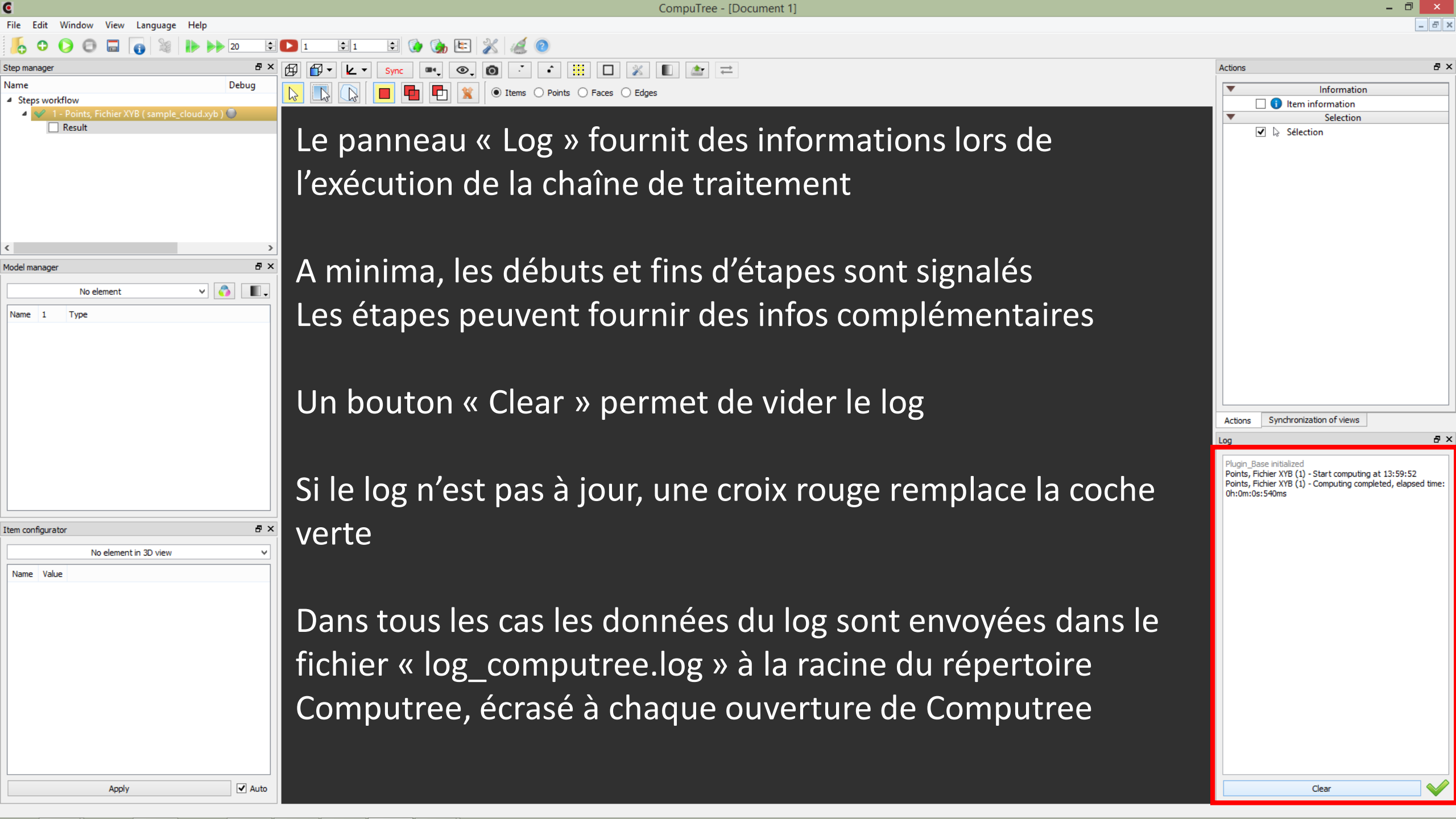

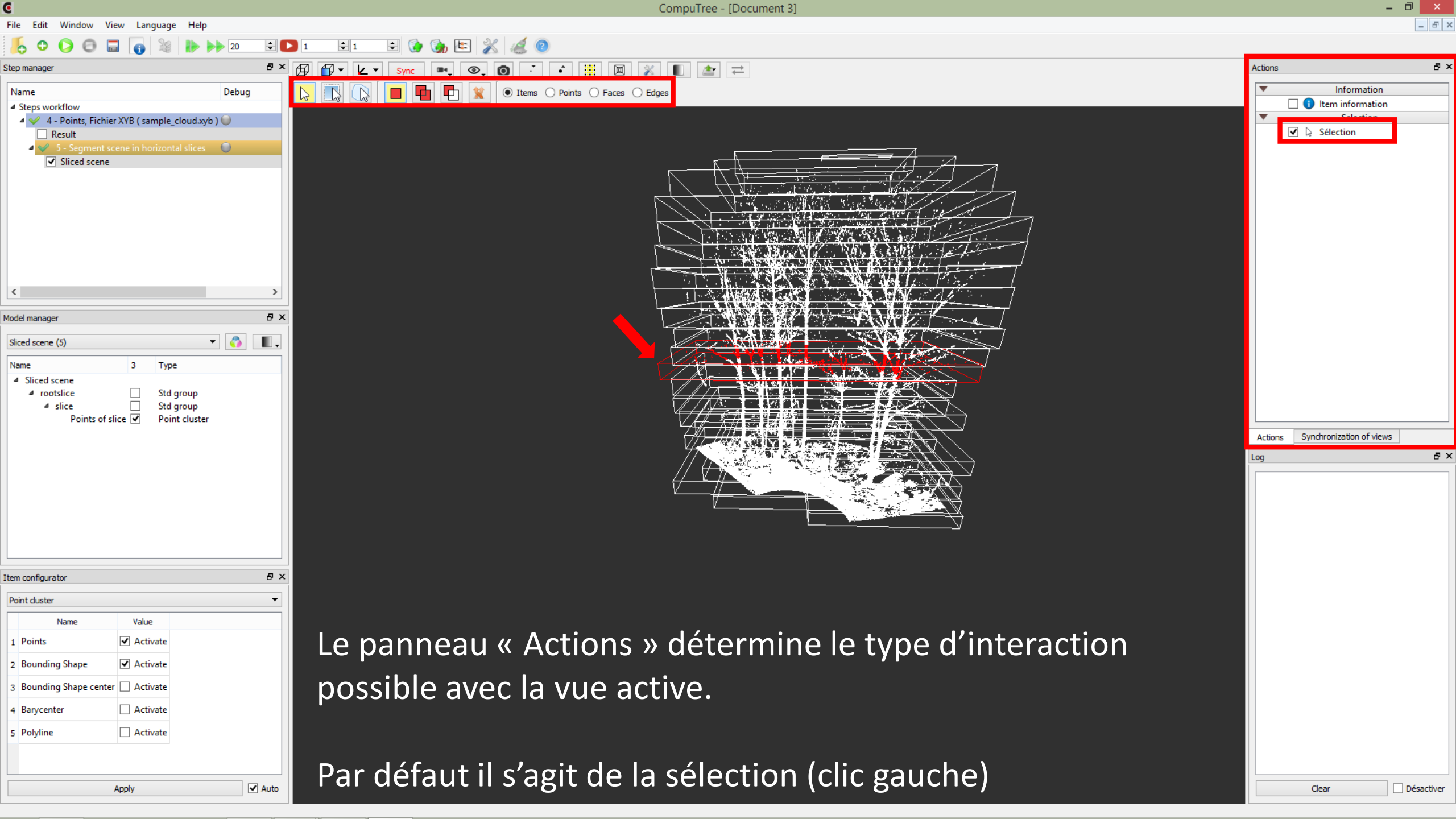

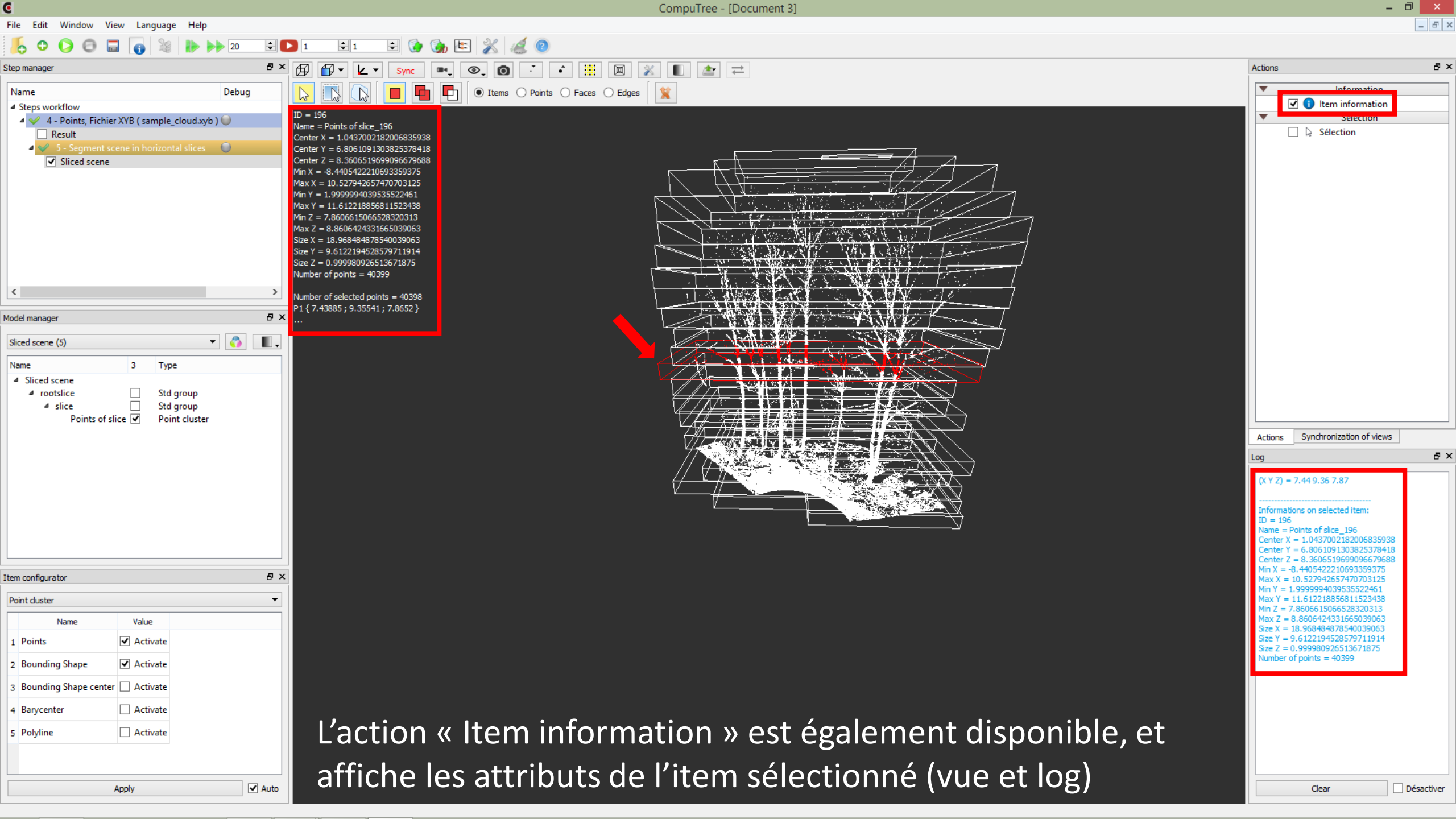

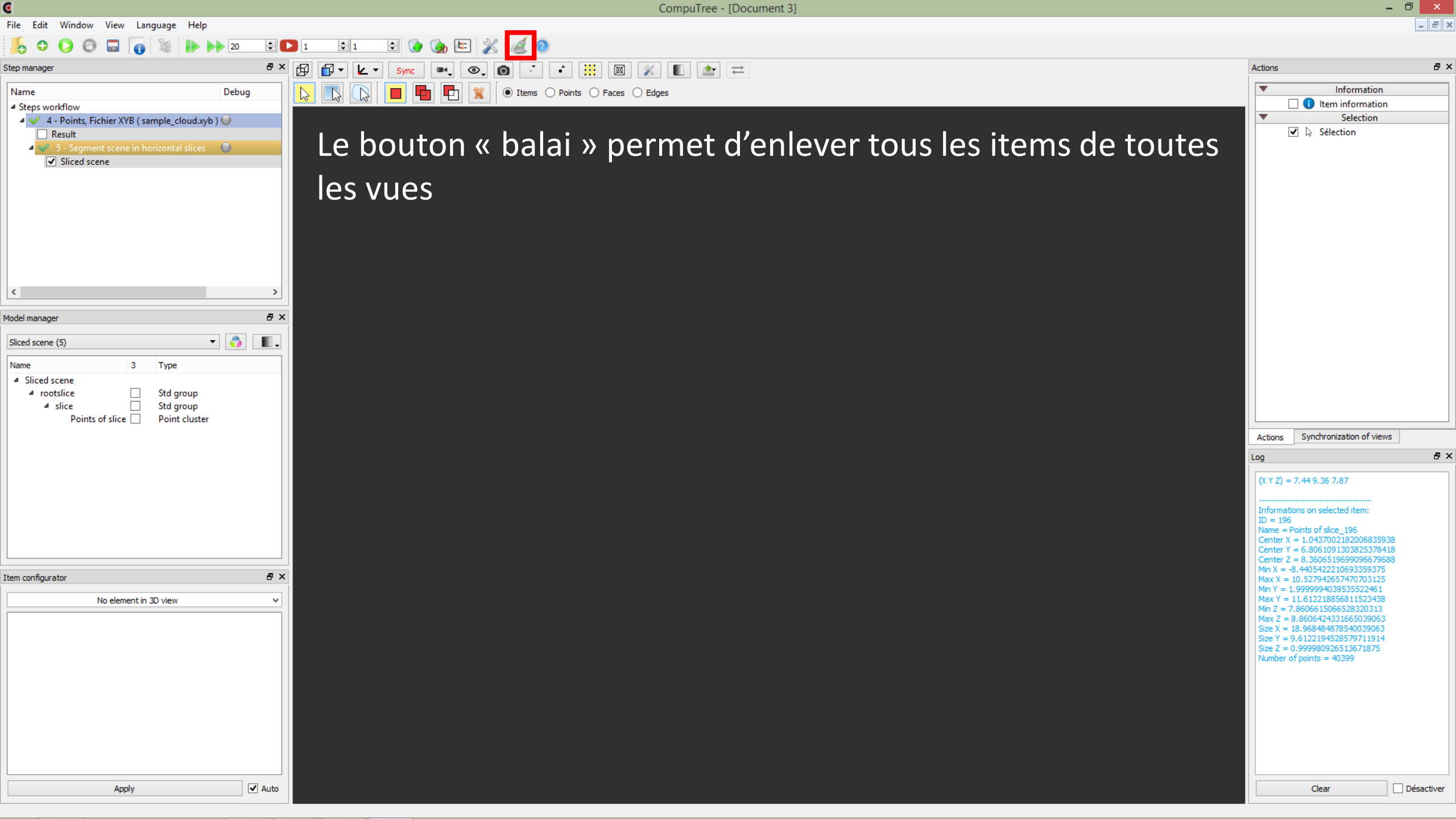

CompuTree - [Document 3]

. 🗗 🗙

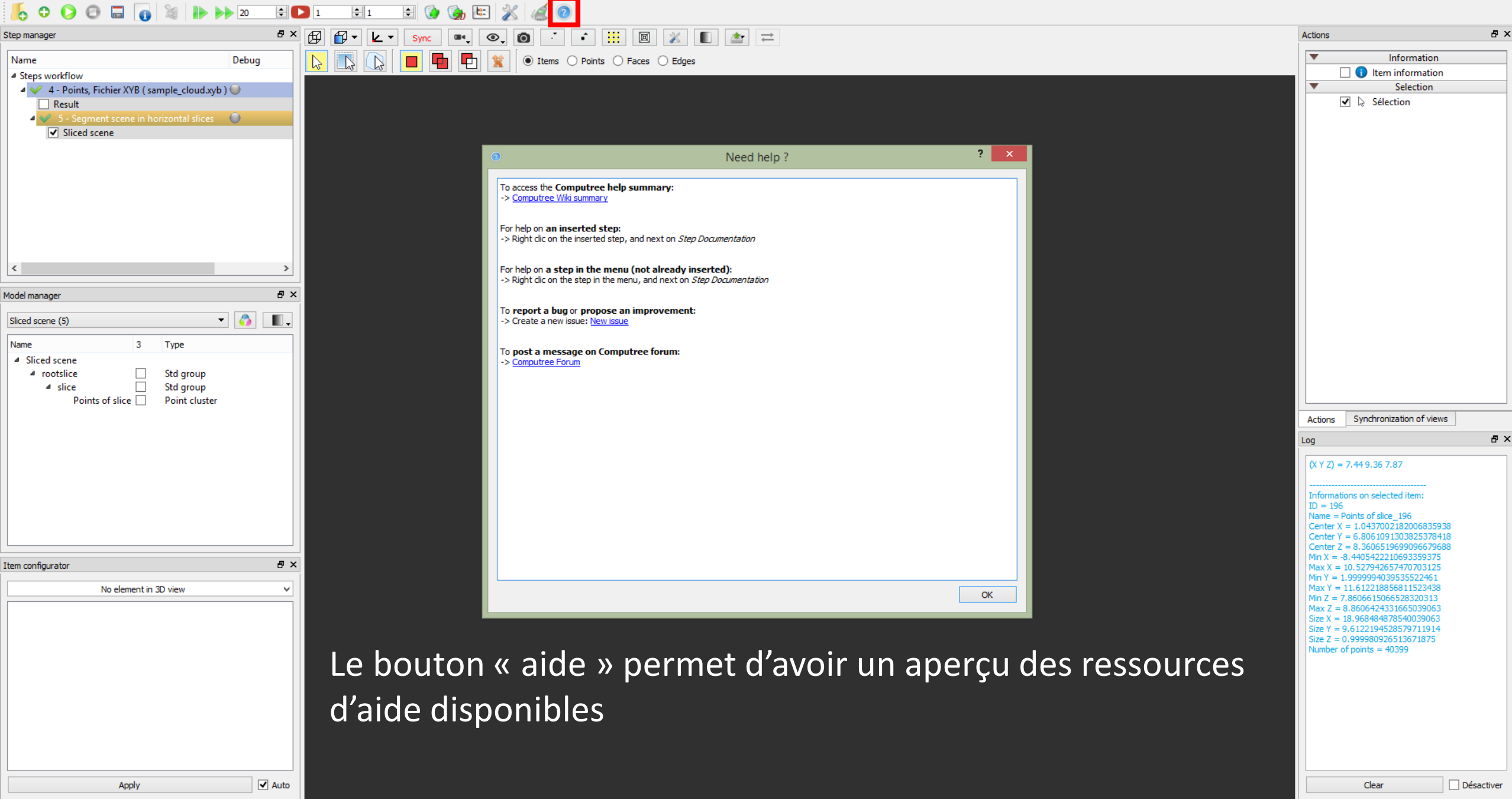

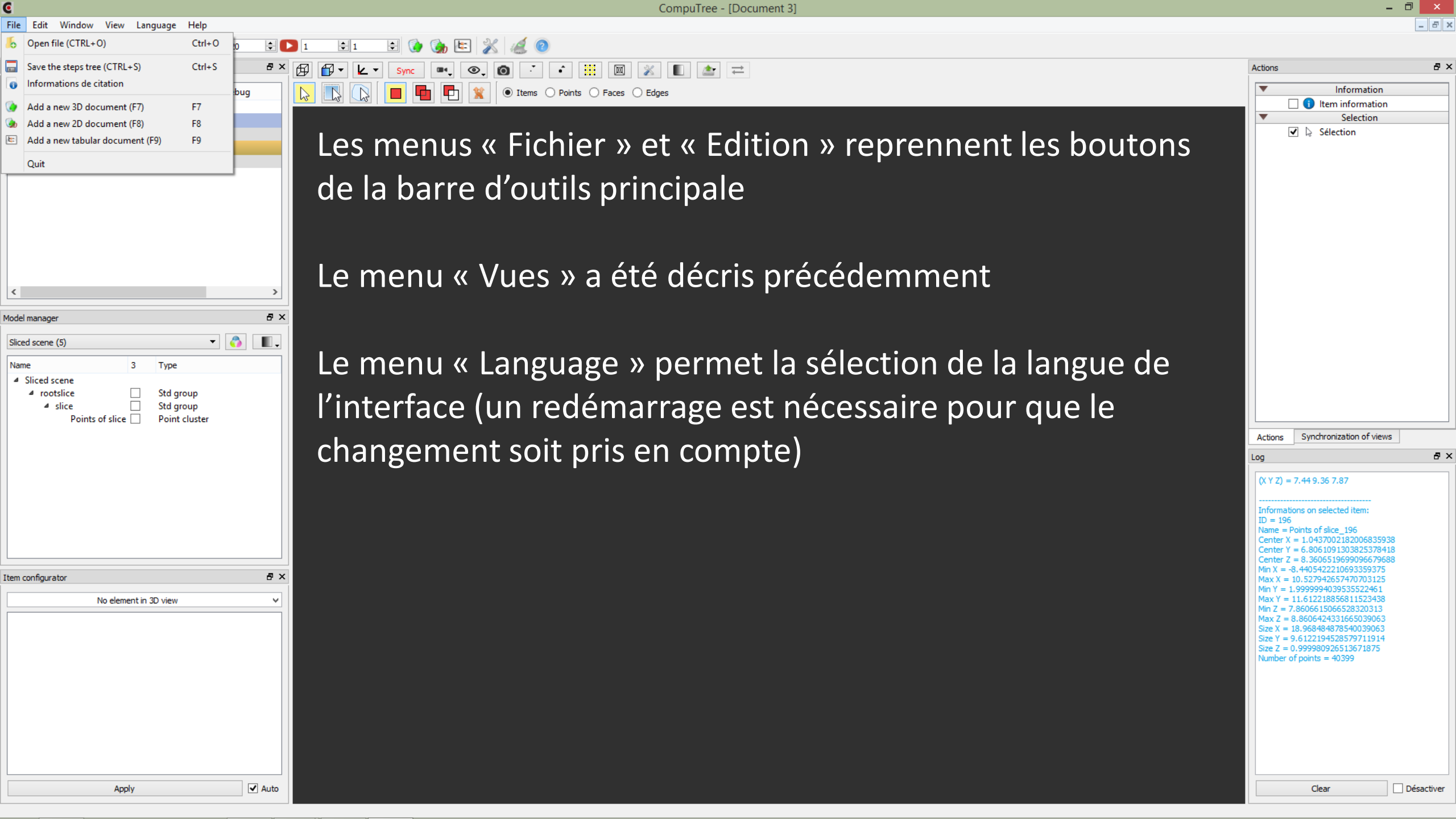

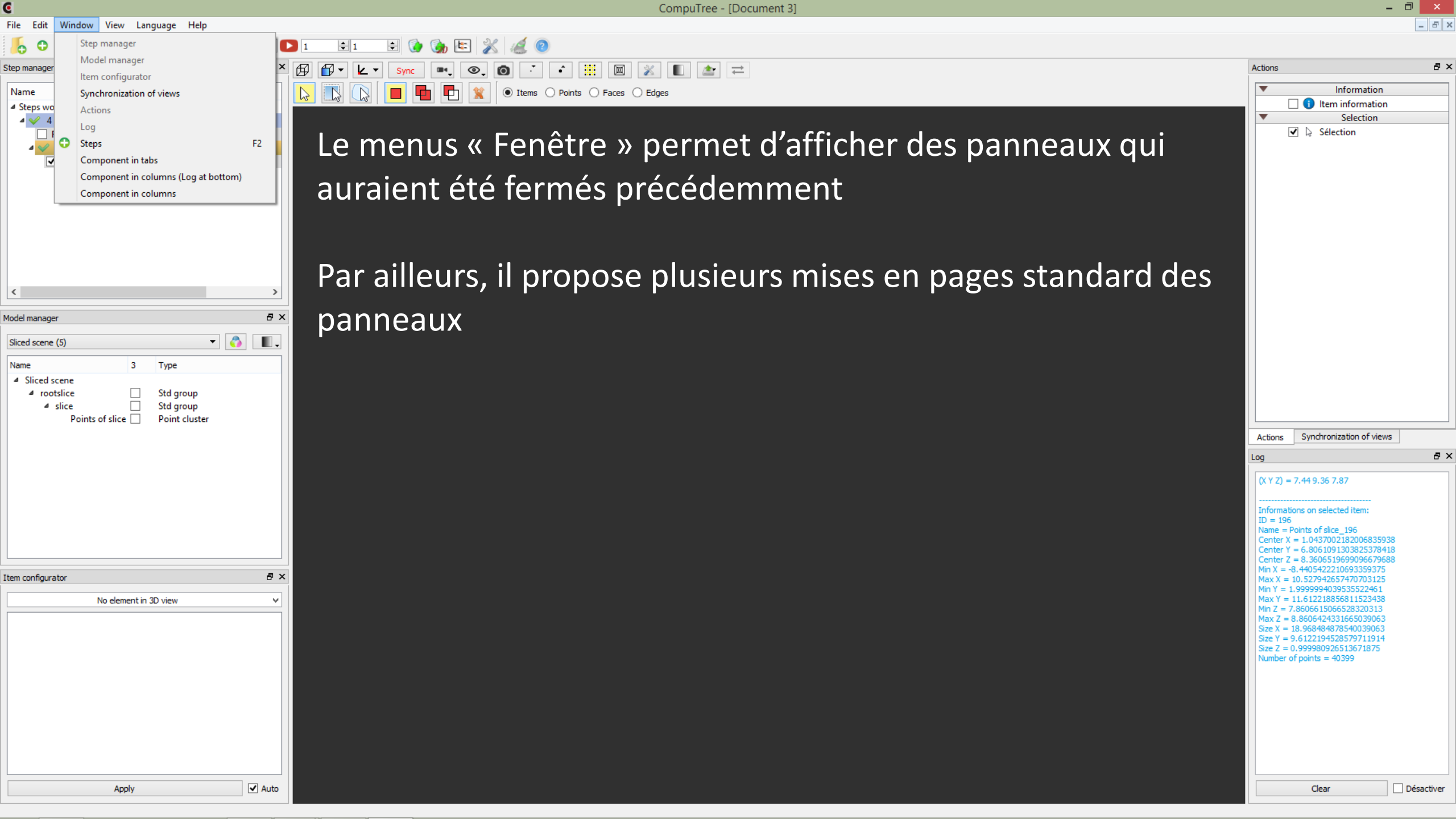

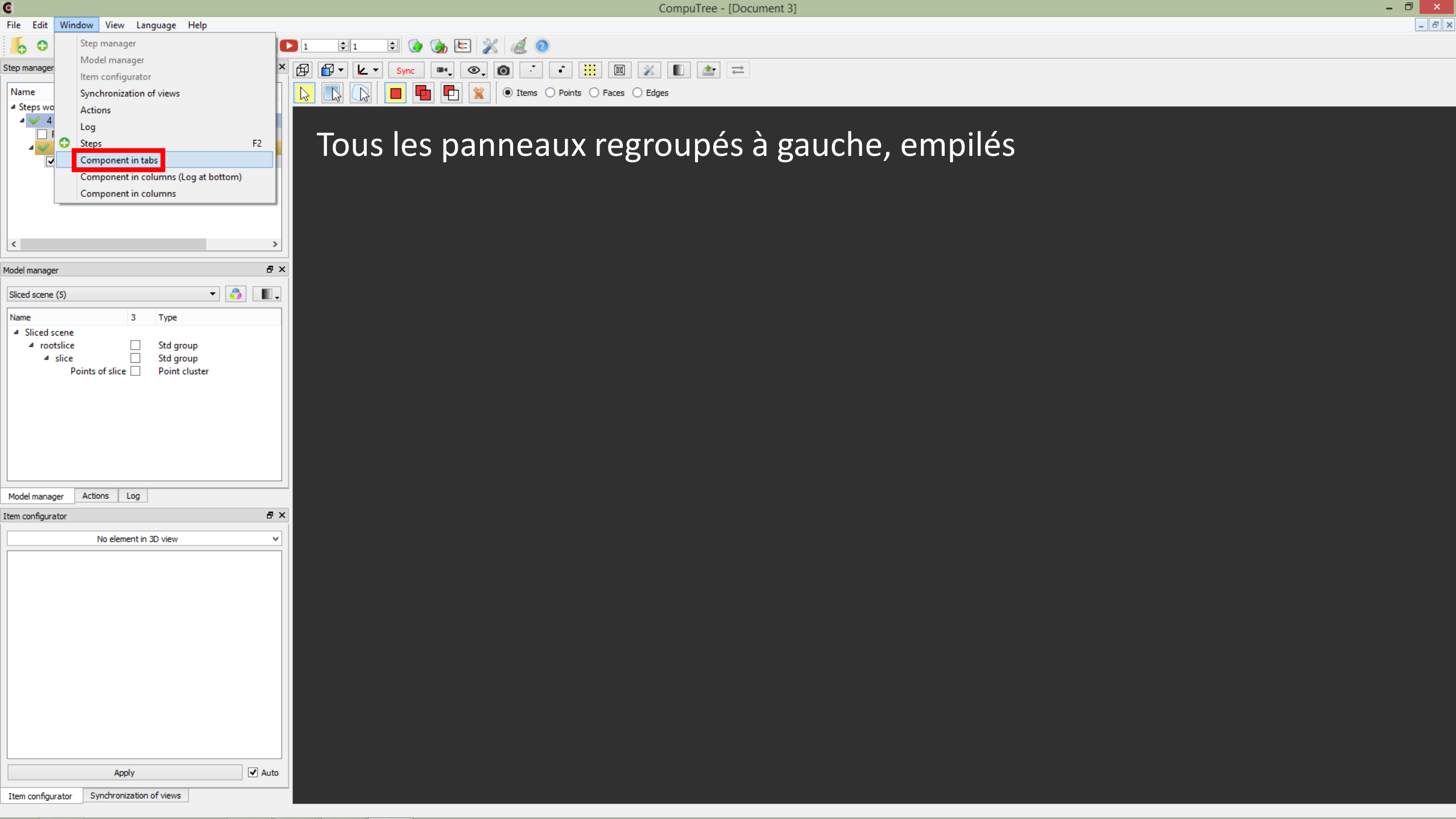

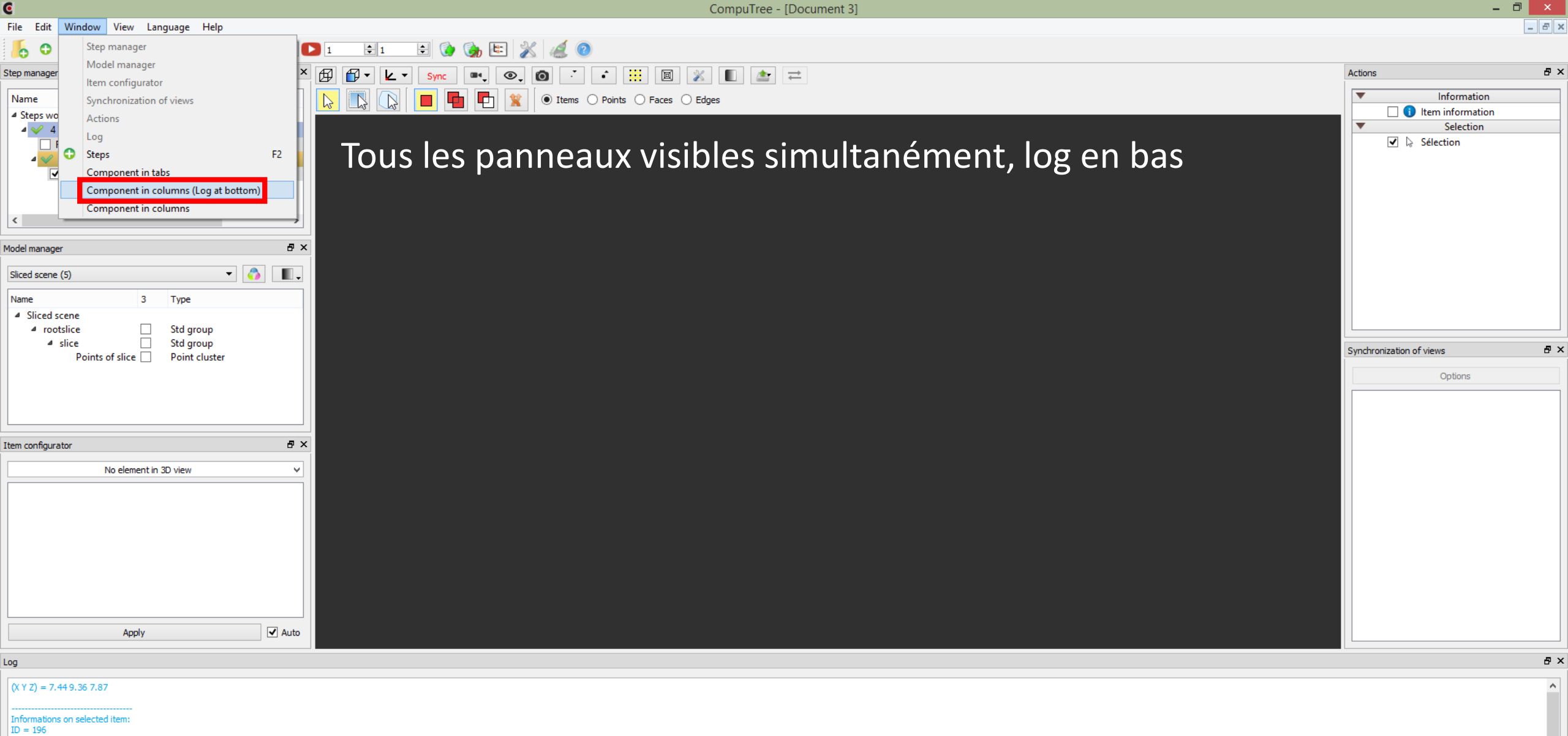

Clear

 $\begin{array}{l} 10 = 196\\ \text{Name} = \text{Points of slice\_196}\\ \text{Center X = 1.0437002182006835938}\\ \text{Center Y = 6.8061091303825378418}\\ \text{Center Z = 8.3606519699096679688}\\ \text{Min X = -8.4405422210693359375}\\ \text{Max X = 10.527942657470703125}\\ \text{Min Y = 1.9999994039535522461}\\ \text{Max Y = 11.612218856811523438}\\ \text{Min Z = -7.860661506528320313} \end{array}$ 

Désactiver

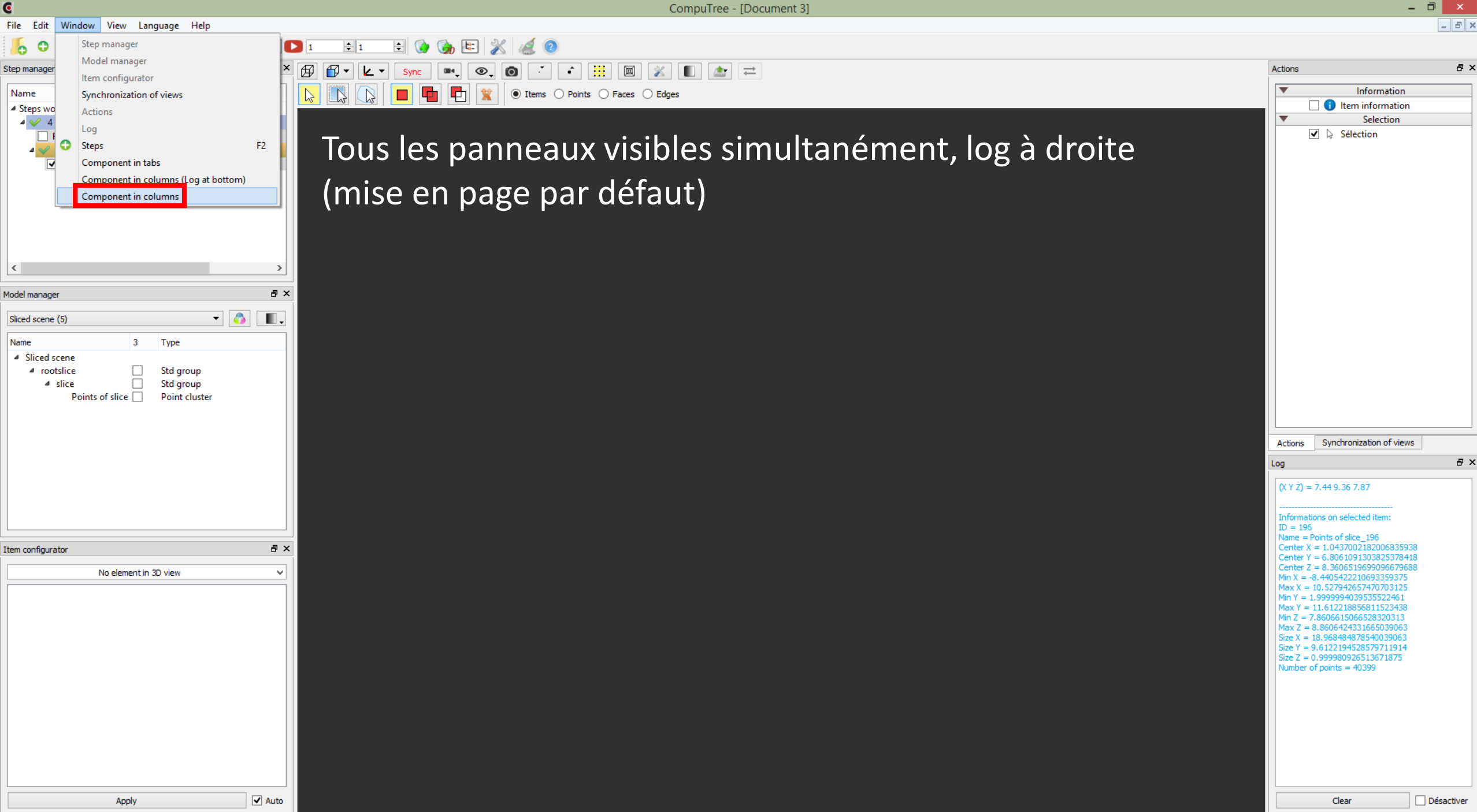

đΧ

Β×

| C    |      |        |      |          |      |
|------|------|--------|------|----------|------|
| File | Edit | Window | View | Language | Help |

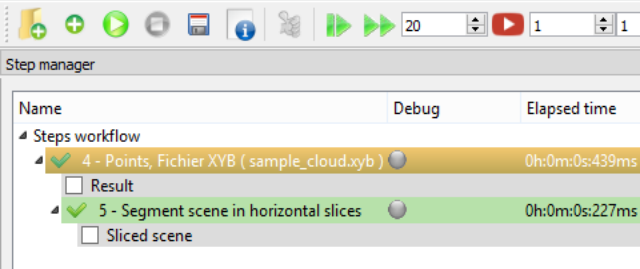

₽× 🛱

Sync

|               |                       | Comp |
|---------------|-----------------------|------|
| Model manager | ₽×                    |      |
| No element    |                       |      |
|               | Item configurator     |      |
|               | No element in 3D view |      |
|               | Name Value            |      |
|               |                       |      |
|               | Apply                 |      |
|               |                       |      |

Par ailleurs, les composants peuvent être réorganisés manuellement par l'utilisateur.

💥 🔲 🚵 ≓

CompuTree - [Document 1]

O Points O Faces O Edges

🖦 💽 🙆 🥇 📫 🧾

Items

Pour cela il faut maintenir le clic gauche sur la barre de titre du composant, puis le déplacer où l'on souhaite.

La mise en page est sauvegardée à la fermeture de Computree.

| Information     Item information     Selection     Selection     Sélection | Actions                                                                                               |                                                                                                    | 5              |
|----------------------------------------------------------------------------|----------------------------------------------------------------------------------------------------|----------------------------------------------------------------------------------------------------|----------------|
| Item information         ▼       Selection         Image: Selection        | •                                                                                                    | Information                                                                                                    | -              |
| Selection                                                                  | Г                                                                                                    | 1 Item information                                                                                                    |                |
| ☑ <table-cell></table-cell>                                                | •                                                                                                    | Selection                                                                                                    |                |
|                                                                            |                                                                                                    |                                                                                                    |                |
|                                                                            | .og                                                                                                   |                                                                                                    | D <sup>2</sup> |
| Physic Page initialized                                                    | Points, Fie<br>10:28:36<br>Points, Fie<br>elapsed ti<br>ONF_Step<br>10:28:36<br>ONF_Step<br>completed | se initialized<br>chier XYB (4) - Start computing at<br>chier XYB (4) - Computing completed,<br>me: 0h:0m:0s:513ms<br>oSlicePointCloud (5) - Start computing<br>oSlicePointCloud (5) - Computing<br>d, elapsed time: 0h:0m:0s:227ms | g at           |

\_ 8 ×

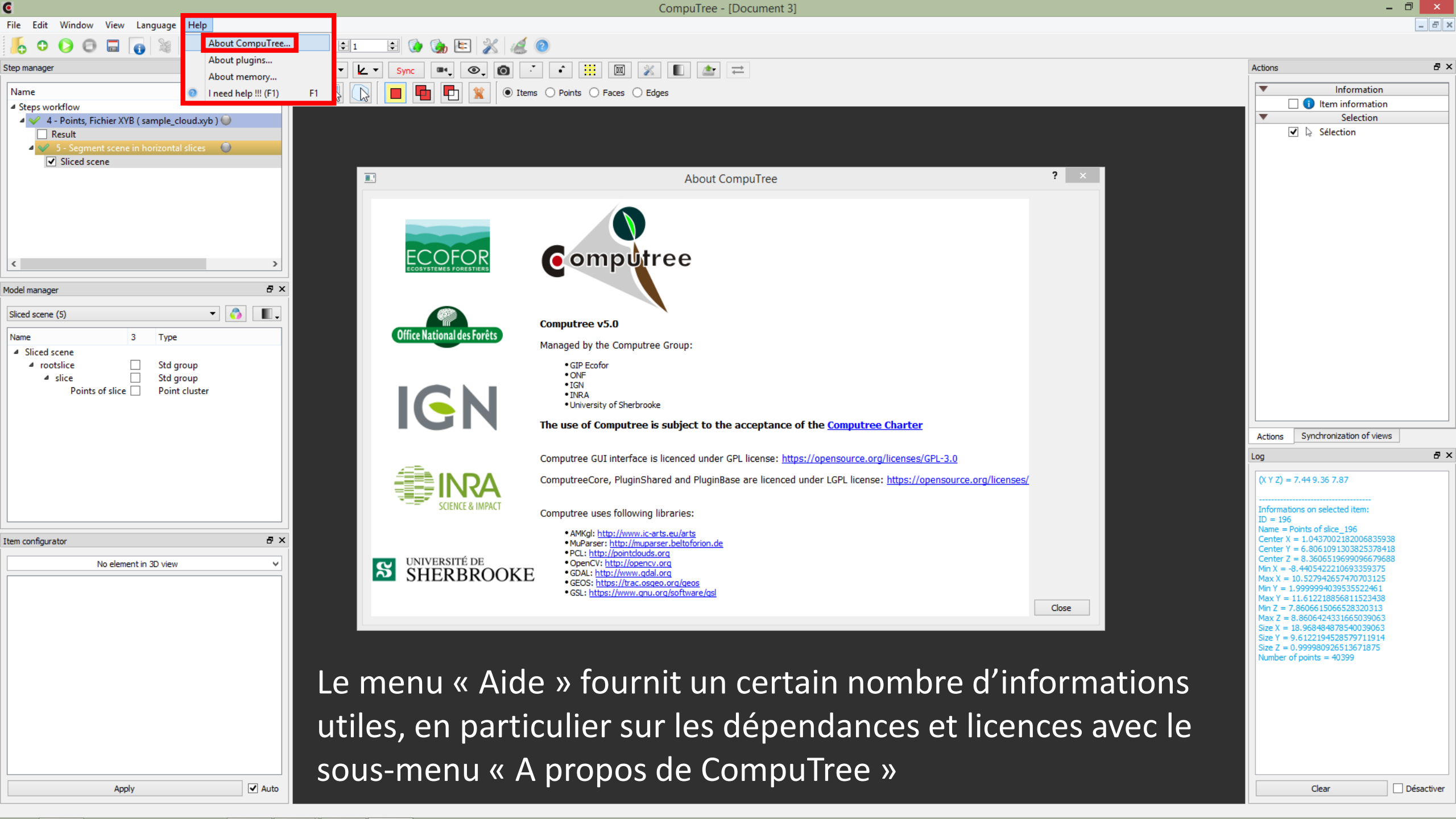

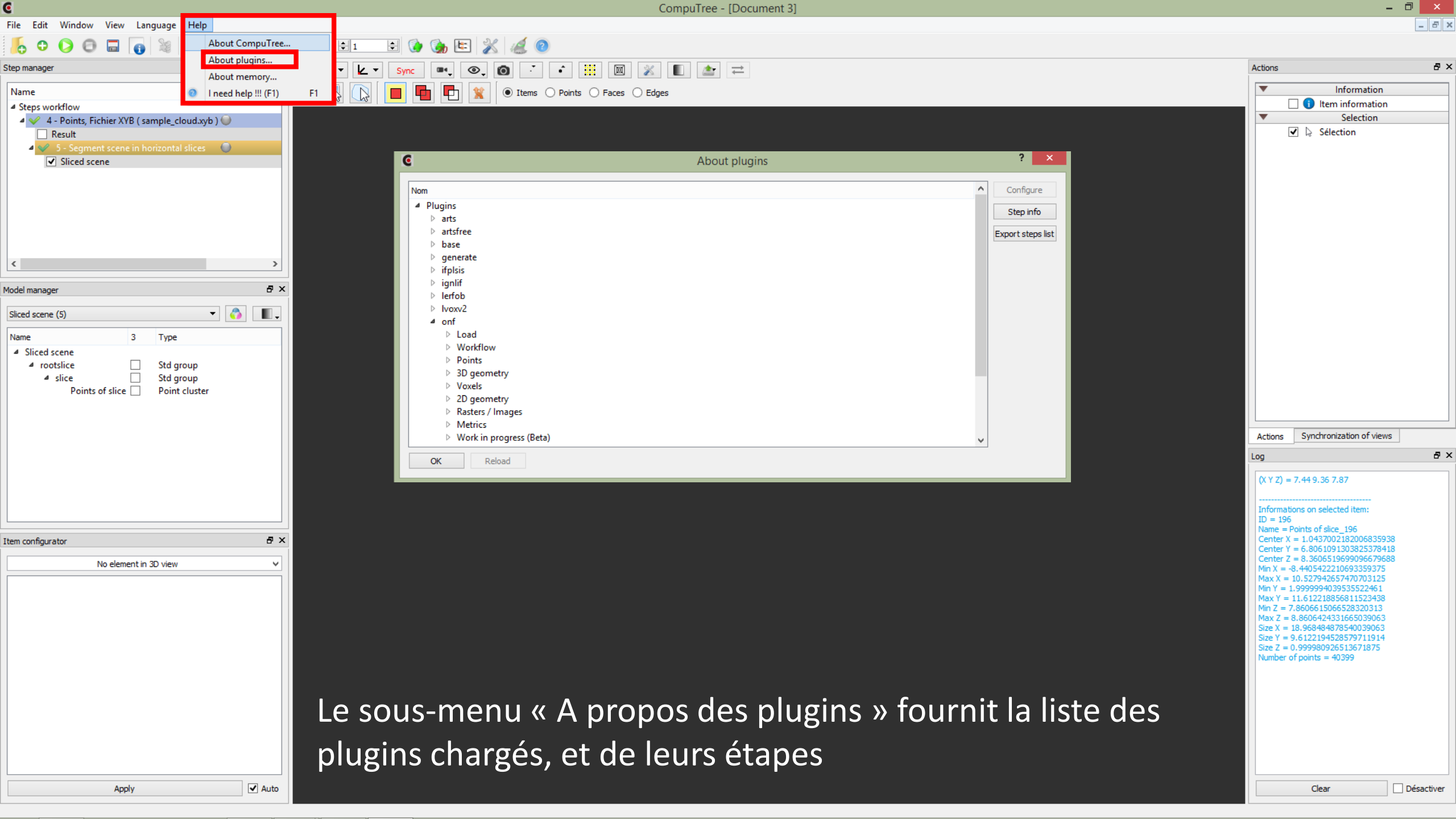

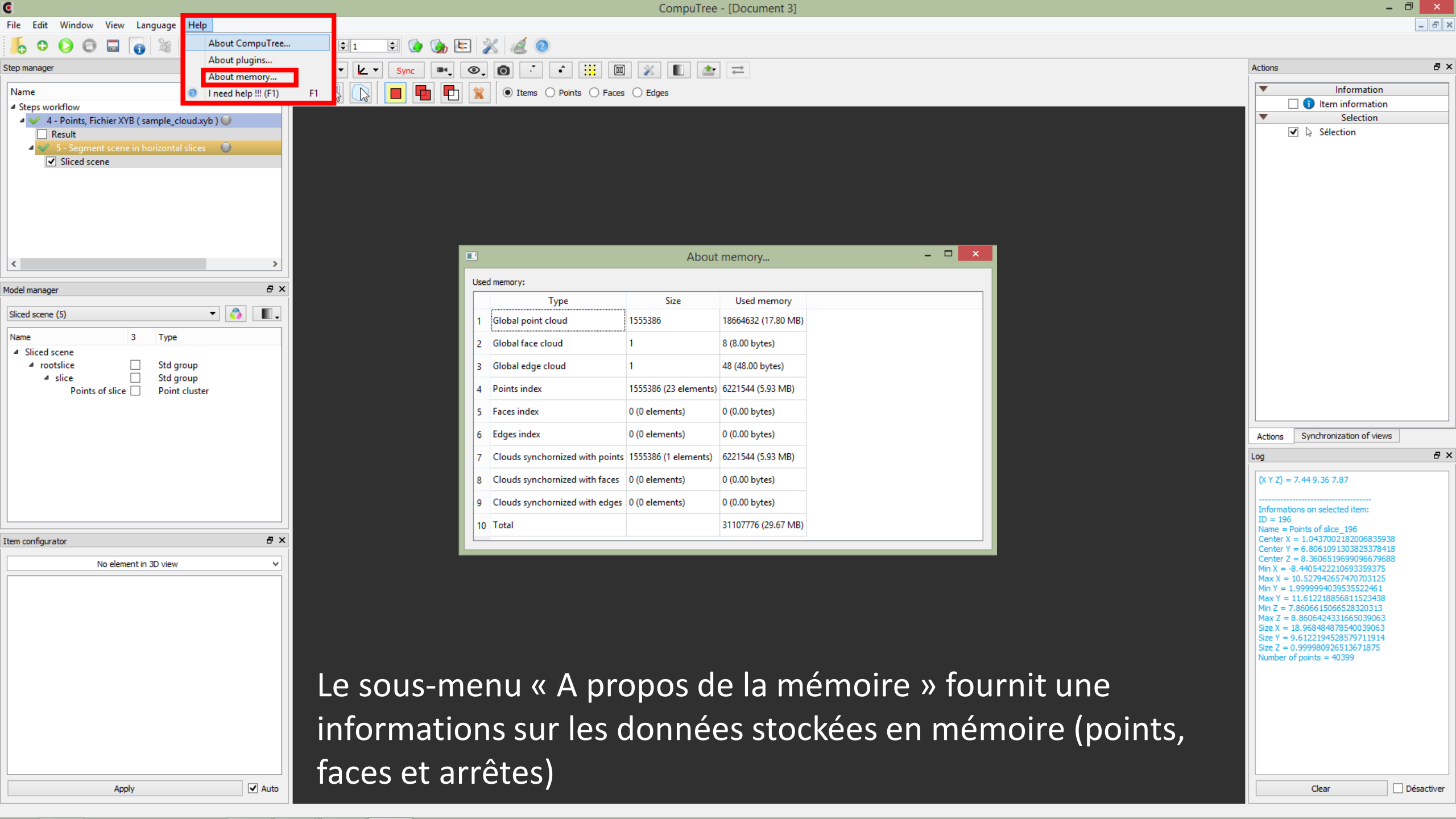

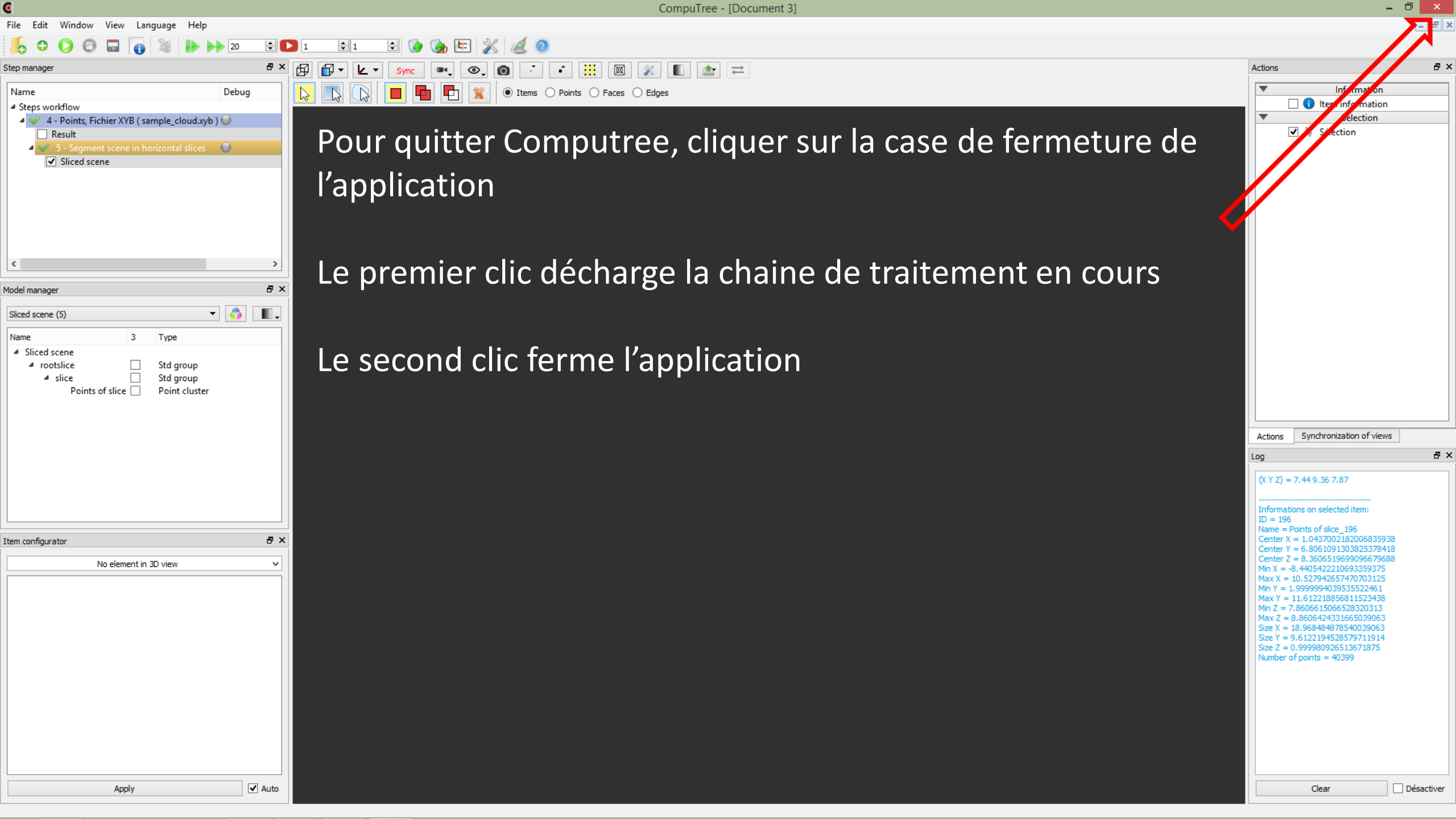